# **OLYMPUS**<sup>®</sup> $(\Lambda M \in D | \Lambda)$ ジタルカ **C-920ZOOM**

### 取扱説明書

 このたびは、オリンパス デジタルカメラをお買い 上げいただき、ありがとうございます。

□ご使用前にこの説明書をお読みください。

□ 大切なもの(海外旅行など)をお撮りになる前には、 試し撮りをすることをおすすめします。 ▶準備をしましょう

▶撮影しましょう

▶液晶モニタで再生してみましょう

▶印刷してみましょう

▶画像をとりこみましょう

♦その他

#### 電波障害自主規制について

この装置は、情報処理装置等電波障害自主規制協議会 (VCCI)の基準に基づくクラスB情報技術装置です。こ の装置は、家庭環境で使用することを目的としています が、この装置がラジオやテレビジョン受信機に近接して 使用されると、受信障害を引き起こすことがあります。 取扱説明書に従って正しい取扱いをしてください。 飛行機内では、離発着時のご使用をお避けください。 尚、本製品の接続の際、当製品指定のケーブルを使用し ない場合、VCCIルールの限界値を越えることが考えら れます。必ず、指定のケーブルをご使用ください。

#### 商標について

Windowsは米マイクロソフト社の登録商標です。 MacintoshおよびAppleは米アップルコンピューター社 の登録商標です。その他全てのプランド名または商品名 は、それらの所有者の商標または登録商標です。

- ▶ 説明文中の ▲ 警告・ ▲ 注意は、特に気を付けてお読 みください。
- ▶℃ぽはその他の留意事項を示しています。

本取扱説明書をお読みになる前に

- 本書の内容については、将来予告なしに変更することがあります。
- 本書の内容については、万全を期して作成しておりますが、万一ご不審な点、誤り、記載もれなど、お気づきの点がございましたらご連絡ください。
- 本書の内容の一部または全部を無断で複写することは、個人としてご利用になる場合を除き、禁止されています。また、無断転載は固くお断りします。
- 本製品の不適当な使用により、万一損害が生じたり、 逸失利益、または第三者からのいかなる請求に関し、 当社では一切その責任を負いかねますのでご了承く ださい。
- 本製品の故障、オリンパス指定外の第三者による修 理その他の理由により生じた画像データの消失によ る、損害および逸失利益等に関し、当社では一切そ の責任を負いかねますのでご了承ください。
- ◆ 本製品で撮影された画像の質は、通常のフィルム式 カメラの写真の質とは異なります。
- 文中のイラストは、実際の製品と異なる場合があります。

#### オリンパス光学工業株式会社

## 安全にお使いいただくために

ご使用前にこの説明書をよくお読みのうえ、安全に正し くお使いください。また、お読みになったあとは必ず保 管してください。

#### 絵表示について

この取扱説明書および製品への表示では、製品を安全に 正しくお使いいただき、あなたや他の人々への危害や財 産の損害を未然に防止するために、いろいろな絵表示を しています。その表示と意味は次のようになっています。 内容をよく理解してから本文をお読みください。

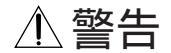

この表示を無視して誤った取り扱いをすると、人が 死亡または重傷を負うおそれがある内容を示してい ます。

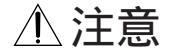

この表示を無視して誤った取り扱いをすると、人が 傷害を負う可能性および物的損害を被るおそれがあ る内容を示しています。

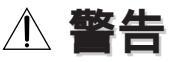

- フラッシュを人(特に乳幼児)に向けて至近距離で発 光しないでください。目に近づけて撮影すると、視力 に回復不可能な程の傷害をきたすおそれがあります。 特に乳幼児に対して1m以内の距離で撮影しないでく ださい。
- 日光および強い光に向けて本製品を使用しないでくだ さい。目に回復不可能な程の傷害をきたすおそれがあ ります。
- 可燃性ガスおよび爆発性ガス等が大気中に存在するお それのある場所での本製品の使用はおやめください。 引火・爆発の原因となります。
- 4.この製品を幼児、子供の手の届く範囲に放置しないで ください。以下のような事故発生のおそれがあります。
  - ・誤ってストラップを首に巻き付け、窒息を起こす。
  - ・電池や小さな付属品を飲み込む。万一飲み込んだ場合は直ちに医師にご相談ください。
  - ・目の前でフラッシュが発光し、視力に回復不可能な 程の障害を起こす。
  - ・カメラの動作部でけがをする。

- 5. 電池の液漏れ、発熱、発火、破裂により、火災やけが のおそれがあります。
  - このカメラで指定されていない電池を使わないでく ださい。
  - ・電池をショートさせたり、加熱、分解および火の中
     に入れたりしないでください。
  - ・古い電池と新しい電池、種類の異なる電池、異なる メーカーの電池を混ぜて使わないでください。
  - ・充電できないアルカリ電池、リチウム電池を充電しないでください。
  - ・取り外した電池は幼児、子供の手の届かないところ に保管してください。誤って飲み込んだ場合は直ち に医師にご相談ください。
  - ・電池の+-の極性を逆に入れないでください。
- 6.湿気やほこりの多い場所にカメラを保管しないでください。火災や感電の原因となります。
- フラッシュの発光部分を手で覆ったまま発光しないで ください。また連続発光後、発光部分に手を触れない でください。やけどのおそれがあります。
- 8.万一、水に落としたり、内部に水が入ったときは、速やかに電池を抜き、販売店またはオリンパスサービスステーションにご相談ください。火災や感電の原因となります。

⚠ 注意

- 4.異臭、異常音、もしくは煙が出たりするなどの異常が 生じた場合は、やけどに注意しながらすぐに電池を取 り外し、最寄りの販売店もしくはオリンパスサービス ステーションにご連絡ください。火災や、やけどの原 因となります。
- 2.本製品の分解、改造はしないでください。感電やけが をする原因となります。
- 長期間使用しない時は電池を取り出しておいてください。電池の発熱や液漏れにより、火災やけが、周囲が汚れる等の原因になります。
- 4. 電池の液漏れが起こったら使用しないでください。放っておくと、火災や感電の原因となります。販売店またはオリンパスサービスステーションにご相談ください。
- 5.濡れた手で操作しないでください。感電の危険があり ます。
- 8.異常に温度が高くなるところに置かないでください。
   部品が劣化したり、火災の原因となることがあります。
- 7. 電池を使って長時間連続使用したあとは、電池をすぐ にとり出さないでください。やけどの原因となること があります。

## ご使用の前に

#### お取り扱いについて

◆本製品には精密な電子部品が組み込まれています。以下のような場所で本製品を使用または保管した場合、 動作不良や故障の原因となりますので絶対に避けてください。 ・高温多湿、または温度・湿度変化の激しい場所 ・砂、ほこり、ちりの多い場所 ・火気のある場所 ・ 揮発性物質のある場所 ・ 冷暖 房器 加湿器の そば ・水に濡れやすい場所 ・振動のある場所 
 ・自動車の中
 ◆ カメラを落としたりぶつけたりして、強い振動やショックを与えないでください。 ◆ レンズを直射日光に向けて放置しないでください。CCDの退色・焼きつきを起こすことがあります。 ◆ 長時間使用しないと、カビがはえたり故障の原因になることがあります。使用前には作動点検をされること をおすすめします。 ◆ 三脚につける場合、デジタルカメラを回して取り付けないでください。 ◆本体の電気接点部には触れないでください。 ◆ フラッシュを短時間に何度も発光させると、発光部の温度が上がることがありますので、直接手を触れない でください。 ◆ レンズに無理な力を加えないでください。

電池について

- ◆電池は単3アルカリ電池、ニッケル水素電池、リチウム電池、またはニッカド電池4本を使用します。
   ◆撮影条件、使用環境及び電池により撮影枚数が減少する場合があります。
- ◆オリンパス製ニッケル水素電池をおすすめします(充電器セット BU-40SNH/BU-40S/B-31S/B-30S)。繰り返し使用でき経済的です。また、低温時のご使用にも有効です。
- ◆マンガン電池は使用できません。電池寿命が短いばかりでなく、電池の発熱等により本体に損害をもたらす おそれがあります。
- ◆電池は正しく使いましょう。誤った使い方は液もれ・発熱・破損の原因となります。交換するときは、+ -の向きに注意して正しく入れてください。
- ◆電池は、一般に低温になるにしたがって一時的に性能が低下します。寒冷地で使用するときは、カメラを防 寒具や衣服の内側に入れるなどして保温しながら使用してください。なお、低温のために性能の低下した電 池は、常温に戻ると回復します。
- ◆電池の+-極が汗や油で汚れていると、接触不良をおこす原因になります。乾いた布でよく拭いてから使用してください。
- ◆長期間の旅行などには、予備の新しい電池を用意することをおすすめします。特に海外では、地域によって 入手困難なことがあります。
- ◆ニッケル水素電池およびニッカド電池を使用の場合は、必ず電池で指定された充電器で完全に充電してから お使いください。
- ◆ニッケル水素電池およびニッカド電池をご使用になる際は、電池、充電器等の説明書をよく読んで、正しく お使いください。
- ◆シール(絶縁被覆)を一部またはすべて剥がしている電池や、破れがある電池をご使用になりますと、電池の 液漏れ、発熱、破裂の原因になりますので、絶対にご使用にならないでください。

## 中身を確認しましょう(同梱品)

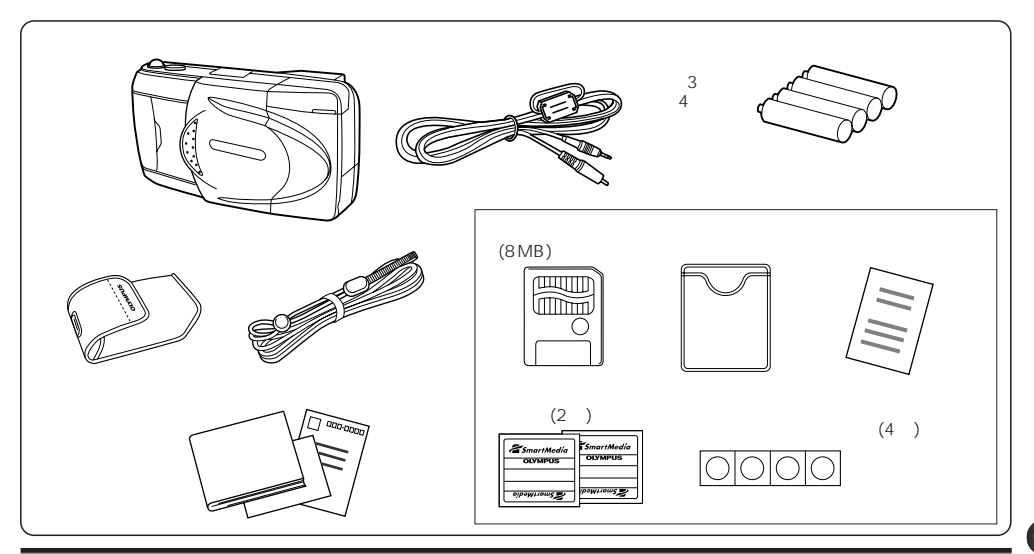

## 主な特長

- ■高画質131万画素CCD(総画素数)と高性能ズームレンズで、クラス最高レベルの画像が得られます。
- ■3倍ズームレンズと2Xデジタルテレモード\*で6倍ズーム相当の撮影が可能です。
- ■バッファメモリ搭載で速写、連写もお楽しみいただけます。
- ■デジカメ初の広視野角TFT液晶モニタを採用。
- 枚数を気にせず撮影できる、リムーバブルメモリのスマートメディアを採用(パノラマ機能付)。
- ■ビデオ出力端子付で、画像のテレビ再生も楽しめます(NTSC方式)。\*\*
- ■別売の機能付スマートメディアを使って合成画像も簡単に作れます。
- ■別売の専用プリンタでダイレクトプリント可能。システムの拡張も楽しめます。
- 電池駆動、軽量、コンパクトサイズで携帯性に優れています。
- \* 標準画質(SQ)モードでのみご使用いただけます。 \*\* 海外では地域によりご利用になれません。

## デジタルカメラを使った楽しみ方

#### 機能付スマートメディアを使えば

オリンパスのスマートメディア(カード)を使えば、通常 の記録だけでなく、下記の機能もお楽しみいただけます。

#### Oパノラマ合成機能

標準カード(パノラマ合成機能付)(8MB=同梱/8·16· 32・64MB=別売)とパソコン接続キットC-7KP・ C-6KP(別売)のCAMEDIA Masterを使ってパノラマ 合成画像作成

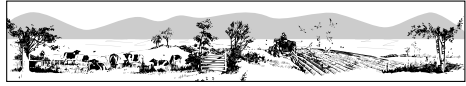

○合成テンプレート機能 テンプレートカードM-4T(4MB=別売) を使って合成画像作成

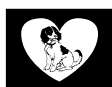

〇カレンダー機能

カレンダーカードM-4C(4MB=別売)を 使ってカレンダー画像作成

○手書きタイトル機能 手書きタイトルカードM-4N(4MB=別 売)を使ってタイトル入り画像作成

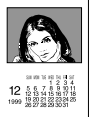

専用プリンタP-330 / P-300 / P-150 (別売)を使えば

- ○パソコンなしでも画像をダイレクトにプリントアウト
  ○日付入り印刷も思いのまま
- ○機能付スマートメディア(別売)で作った画像をプリントアウト
- ○16分割シールペーパープリントも簡単
- ○転写プリントで左右反転の印刷にも対応
- OP-330はカードから、又P-300/P-150はカメラか らダイレクトプリントできます。

#### パソコンに接続すると

〇パソコン接続キットC-7KP・C-6KP(別売)の CAMEDIA Masterを使ってデータを加工・保存、 プリントアウトしたり、パノラマ合成画像の作成がで きます。なお、お手持ちのC-1KP/C-3KP/C-3KP/C-4KP/C-5KPのソフトではご使用になれません。

#### その他にも

- ○通信アダプタT-100HS(別売)にモデムカードを組み 合わせて、携帯電話から画像を伝送できます。
- Oテレビに接続して、大きい画面で画像を見ることができます。

## 目次

| 電波障害自主規制について     | 2  |
|------------------|----|
| 本取扱説明書をお読みになる前に  | 2  |
| 安全にお使いいただくために    |    |
| 警告               | 3  |
| 注意               | 4  |
| ご使用の前に           |    |
| お取り扱いについて        | 5  |
| 電池について           | 6  |
| 中身を確認しましょう(同梱品)  | 7  |
| 主な特長             | 8  |
| デジタルカメラを使った楽しみ方  | 9  |
| 各部の名称            |    |
| 各部の名称            | 12 |
| 準備をしましょう         |    |
| ストラップ・カメラケースの使い方 | 15 |
| 電池を入れます          | 16 |
| 家庭用電源の使い方        | 17 |
| スマートメディアを差し込みます  | 18 |
| 電源を入れます          | 18 |
| 電池残量をチェックします     | 19 |
| 撮影可能枚数をチェックします   | 20 |
| カメラに慣れましょう       |    |
| カメラに慣れましょう       | 21 |
| ピントの合いにくいもの      | 23 |
|                  |    |

| 撮影しましょう                    |
|----------------------------|
| 写します                       |
| 確認再生                       |
| ズーム                        |
| 撮影距離                       |
| フォーカスロック                   |
| ワンタッチフォーカス                 |
| 電源を切ります                    |
| <b>じ</b> セルフタイマー           |
| フラッシュ撮影                    |
| フラッシュの進備 31                |
| モードの切り替え方 32               |
| オート発光 33                   |
| ① 赤日軽減発光 33                |
| <b>2</b> 強制発光 34           |
| <b>\$SLOW</b> スローシンクロ(オート) |
| ● \$ SLOW スローシンクロ(赤目軽減)    |
| ⑦ 発光禁止                     |
| 撮影機能                       |
| ★ ファンクションモードの設定 36         |
| □                          |
|                            |
| 2Xデジタルテレモード 38             |
| パノラマモード 30                 |
| 想影味の知われたいのよう キレー・ション       |
| <b>飯</b> 家時の細かな設定をしましよう    |
| ■ メニューモードの切り替え40           |

| 🗵 露出補正            | 41 |
|-------------------|----|
| ● スポット測光モード       | 42 |
| 画質モードの選択          | 43 |
| ホワイトバランス          | 44 |
| ISO感度設定           |    |
| ファイルネーム設定         |    |
| ビープ音の設定           | 47 |
| 液晶モニタで再生してみましょう   |    |
| 液晶モニタの電源を入れます     |    |
| コマ再生              | 49 |
| ■ インデックスディスプレイモード | 49 |
| Q クローズアップ再生       | 50 |
| 再生/印刷機能           |    |
| ★ ファンクションモードの設定   | 51 |
| 自動再生モード           | 52 |
| ✿ プロテクト           | 52 |
| 画像の1コマ消去          | 53 |
| テレビとの接続のしかた       | 54 |
| 再生時の細かな設定をしましょう   |    |
| ■ メニューモードの切り替え    | 55 |
|                   |    |
| ファイルネーム表示         |    |
| 日付プリントの設定         |    |
| 日時の設定             |    |
| カードの初期化           |    |
| インデックスディスプレイの設定   |    |
|                   |    |

| 液晶モニタ調節6              | 1 |
|-----------------------|---|
| 印刷してみましょう             |   |
| カメラからの印刷              | 2 |
| インデックスプリント63          | 3 |
| クローズアッププリント63         | 3 |
| 予約プリント/全コマプリント        | 4 |
| 4分割マルチプリント6           | 5 |
| 16分割シールペーパープリント60     | 6 |
| 転写プリント60              | 6 |
| スマートメディアからの印刷6        | 7 |
| カード予約68               | 8 |
| 画像をパソコンにとりこみましょう      |   |
| パソコンの使用環境69           | 9 |
| CAMEDIA Masterの主な機能70 | 0 |
| パソコンとの接続のしかた7         | 1 |
| カメラからパソコンに画像をとりこみます72 | 2 |
| スマートメディアから直接とりこむ場合7:  | 3 |
| システムチャート74            | 4 |
| その他                   |   |
| Q & A                 | 5 |
| 修理に出す前にお確かめください7(     | 6 |
| アフターサービスについて80        | 0 |
| 液晶画面とバックライトについて8(     | 0 |
| 画像ファイルの互換性について8       | 1 |
| 主な仕様82                | 2 |
|                       |   |

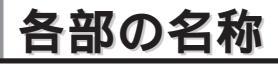

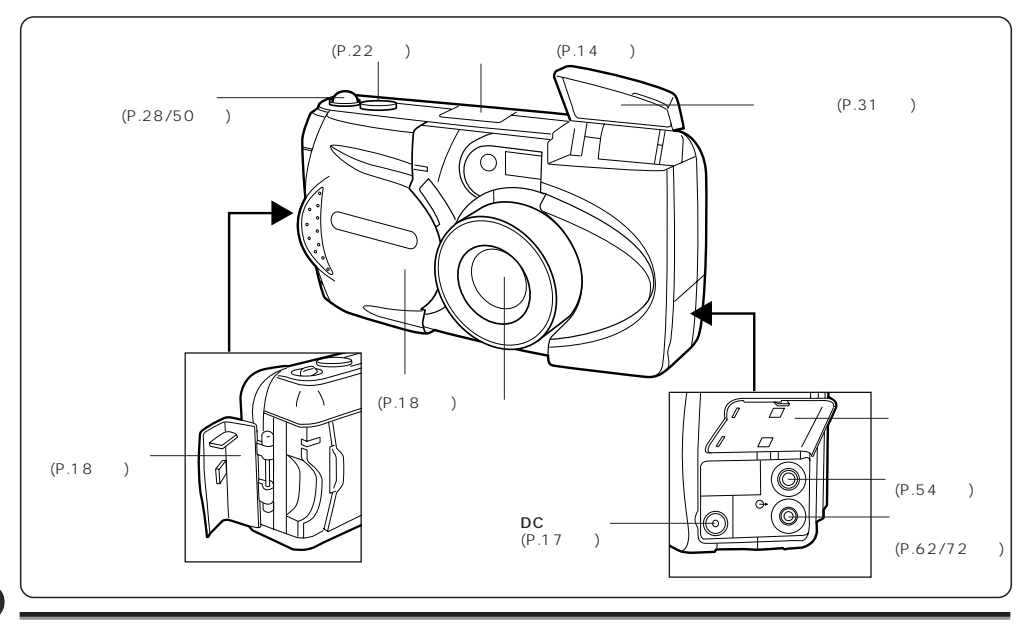

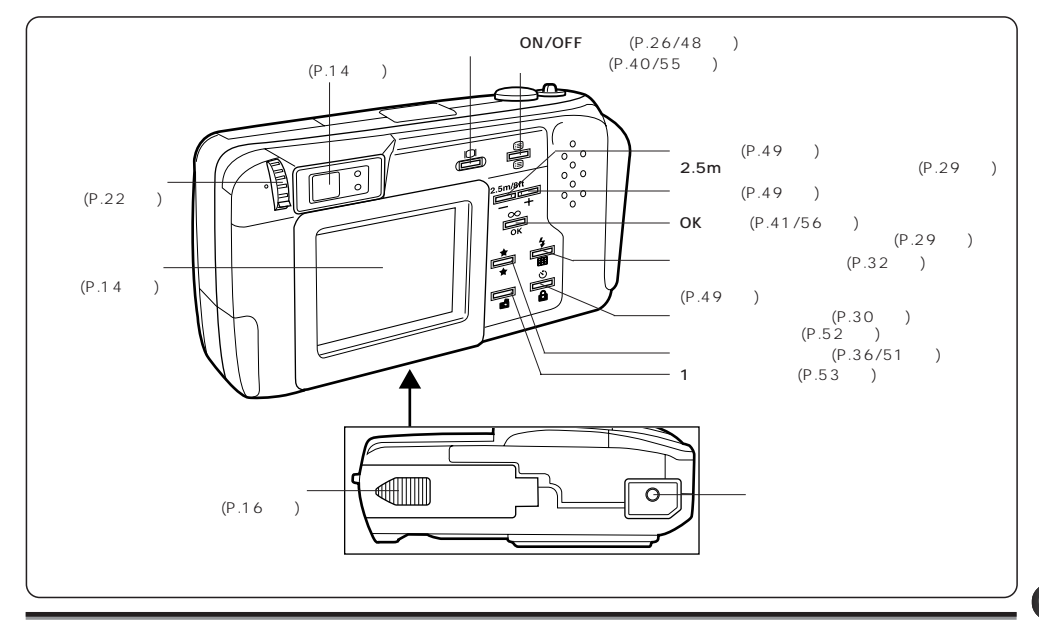

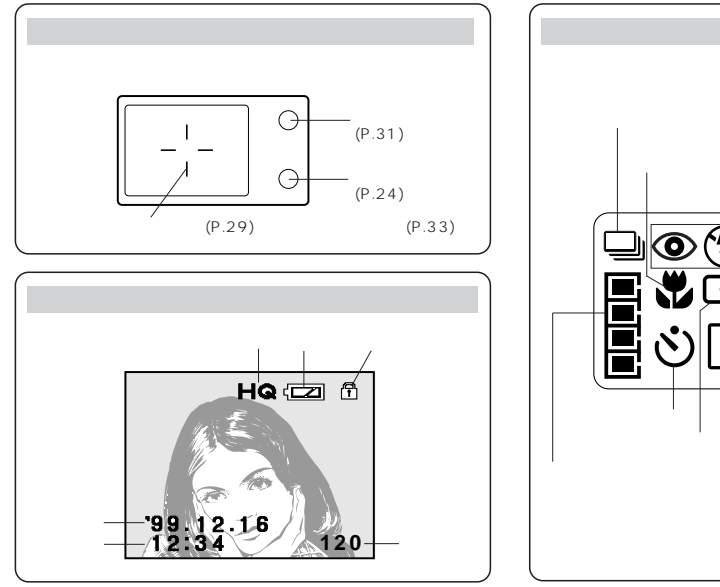

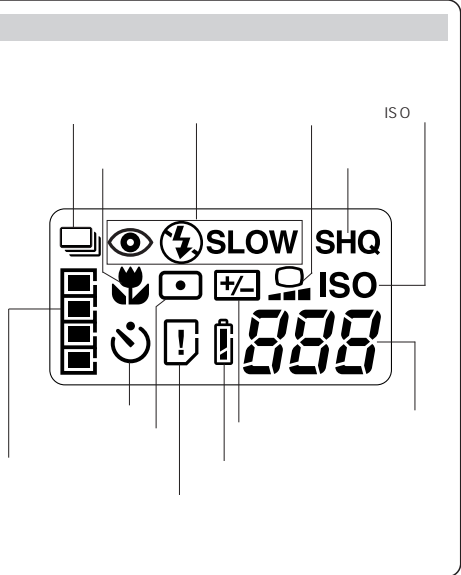

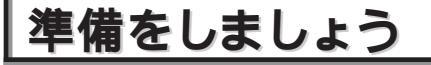

## ストラップ・カメラケースの使い方

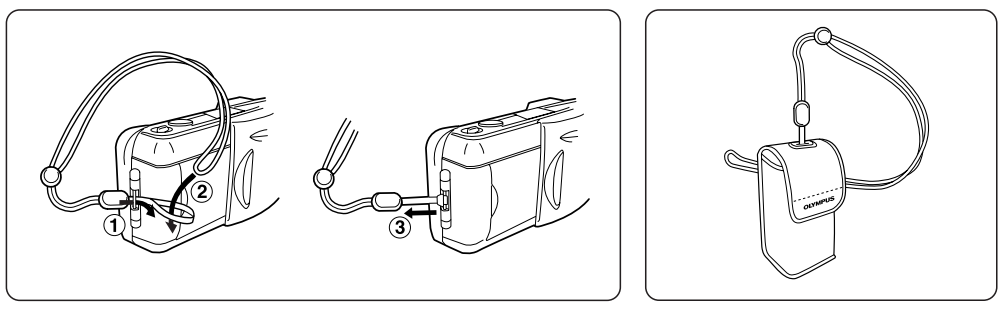

カメラにストラップを取り付けます。

ストラップをカメラケースに通します。

⚠ 注意

◆上記にしたがって正しい取り付けを行ってください。万一、誤った取り付けによりストラップが外れて本体を 落とした場合、損害等一切の責任は当社では負いかねますのでご了承ください。

## 電池を入れます

電池は単3アルカリ電池、ニッケル水素電池、リチウム電池、またはニッカド電池4本を使用します。

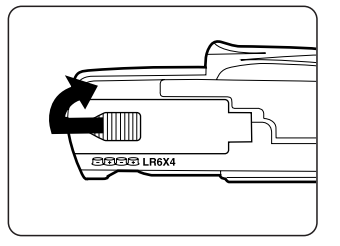

電源がオフになっていることを確認します。
 電池カバーを横にずらし引き上げます。

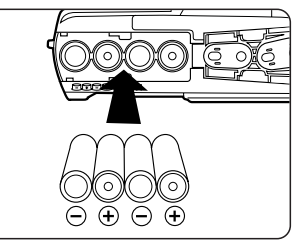

3 図のように電池の向きを正しく合わせて入れます。

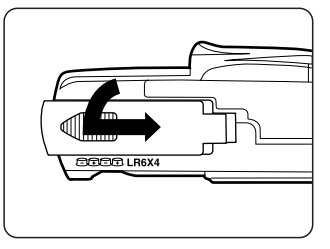

- 【 ■ 部分を押し、電池カバーが 閉じた状態で横にずらしてロック します。
- 電池カバーの先端部を押すと閉ま りにくくなる場合があります。

⚠ 注意

◆マンガン電池は使用できません。◆電池に関するご注意をお読みください。(P.6参照)

## 家庭用電源の使い方

▲ 警告

別売の専用ACアダプタ(C-6AC/C-7AC) で、家庭用電源(AC100V)から電源を取 ることができます。

#### 火災・感電・やけどのおそれがあります。 ◆ 雷源は必ずAC100Vをご使用ください。 ◆専用ACアダプタ(C-6AC/C-7AC)は、日本国内でのみ使用可能です。外国では使用し 家庭用電源 ないでください。 (AC100V) ◆ ACアダプタのプラグの差し込みが不完全な状態では使用しないでください。 ◆濡れた手でのACアダプタのプラグの抜き差しは絶対にしないでください。 ◆万一ACアダプタやコードが熱い、焦げ臭い、煙が出るなどの異常が発生した場合、 ACアダプタ 直ちに雷源プラグをコンヤントから抜いて使用を中止してください。また、直ちに販 (C-6AC/C-7AC) 売店または当社サービスステーションにご相談ください。 ◆専用のACアダプタ(EIAJ規格・極性統一型プラグ付)以外は絶対に使わないでくださ い。カメラ本体または電源が故障したり、思わぬ事故が起きる可能性があります。専 DC入力端子 用以外のACアダプタの使用により生じた障害は保証しかねますので、あらかじめご (黒色) 了承ください。 ◆ ACアダプタをコンセントから抜くときは、必ずACアダプタの本体を持って抜いてく ださい ◆ ACアダプタのコードを無理に引っ張ったり、折り曲げたり、ねじったり、継ぎ足し たりすることは絶対にやめてください。 N3 ◆ ACアダプタのコードに傷 新線 またはプラグに接触不良があったりした場合は すぐにお買い上げの販売店にご相談ください。 ◆ACアダプタを長時間接続すると ◆ ACアダプタを接続したり外したりする場合は、必ず本体の電源がOFFになっている ACアダプタ本体が少し熱を持ち ことを確認してください。(カメラに電池が入っている場合も同様です。) ますが、故障ではありません。 ◆使用しないときは、必ずACアダプタをコンセントから外してください。

## スマートメディアを差し込みます

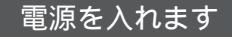

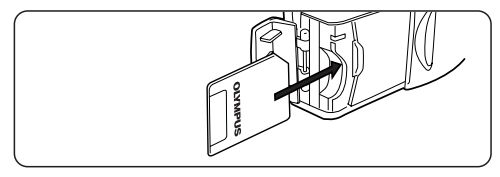

- 1 スマートメディア(以下カードといいます)を図示の方向に差し込みます。
- ○機能付スマートメディア(別売)を使用する場合も同様に差し込みます。
- ○市販の5∨カードは使用できません。当社カードまたは市 販の3∨(3.3∨)カードをご使用ください。
- 市販の3∨(3.3∨)カードをご使用の場合、カメラでの初 期化をおすすめします。

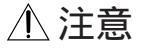

18

- ◆デジタルカメラ作動中には、絶対にカードカバーを開けたり、カードや電池を取り出したり、電源ブラグを抜いたりしないでください。カード内のデータが破壊されることがあります。
- ◆カードは精密機器です。無理な刀や衝撃を与えない ください。

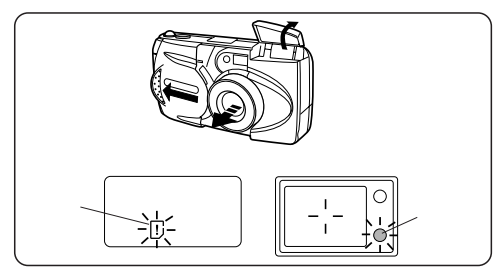

- レンズバリアをカチッと音がするまでスライドさせ、フラ ッシュを上げます。
- 電源が入ると、自動的にカードチェックが行われます。カ ードに問題がある場合(カードが入っていない時/ブロテク トされて書込不能の時)は「ピー」という音が鳴り、コント ロールパネルのカード警告マークとファインダー横の緑ラ ンプが点滅します。

F

◆カードに初期化が必要な場合はコントロールパネルの カード警告マークが点灯し、初期化モードに入ります。 (P.60参照)

## 電池残量をチェックします

電源が入ると、コントロールパネルに電池残量が表示されます。

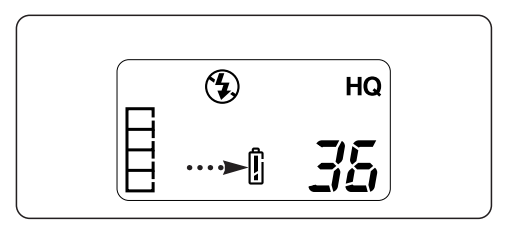

I F

| 電池残量表示の状態                    | 意味                     |
|------------------------------|------------------------|
| 1<br>が点灯。<br>(自動的に消えます。)     | 電池の残量は十分です。<br>撮影できます。 |
| <ol> <li>が点滅し、コントロ</li></ol> | 電池の残量が少なくなりま           |
| ールパネルの他の表示は                  | した。新しい電池と交換し           |
| 通常通り点灯。                      | てください。                 |
| が 点滅し(12秒後に                  | 電池の残量がなくなりまし           |
| 消灯)、パネルの他の表                  | た。新しい電池と交換して           |
| 示は消灯。                        | ください。                  |

電池残量の目安は次のように表示されます。

◆長期の旅行、大切な行事、寒冷地での撮影などには予備の電池をご用意になるか、充電できるニッケル水素電池(別売)のご使用をおすすめします。(P.6参照)
 ◆なにも操作をしないまま3分を経過すると、パワーセーブ機構が働き、コントロールパネル表示が消えます。
 レンズパリアをいったん閉めて再度開くか、シャッターボタン、ズームレパー等を操作するとコントロールパ

レンスパリアをいうたい別ので特度開くが、シャッシューバタン、ステムレバー等を採用するとコンドロールパ ネル表示が点灯します。なお、約4時間たつと自動的に電源が切れますが、しばらく撮影しないときはできる だけレンズパリアを閉じてください。(新品電池をお使いの場合は、電池の種類によりこの時間が長くなる場合 があります。)

## 撮影可能枚数をチェックします

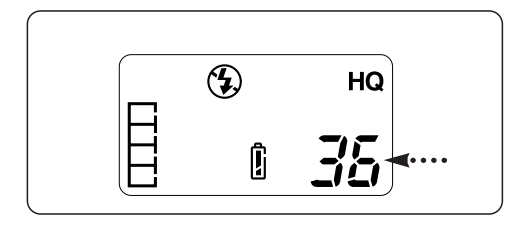

カメラの電源を入れるとコントロールパネルに撮影可能 枚数が表示されます。

- ○撮影可能枚数が0になると「ピー」という音が鳴り、 緑ランプが点滅します。再度バリアを開く時も同じで す。
- ○撮影可能枚数は設定画質モードによって変わります。
- 画質モードの設定はP.43をご覧ください。

撮影可能枚数

| 画質モード                 | 標準    |       | 高画質  |            |
|-----------------------|-------|-------|------|------------|
| スペート<br>メディアの<br>記憶容量 | SQ    | HQ    | SHQ  | 非圧縮<br>SHQ |
| 2MB                   | 約30枚  | 約9枚   | 約4枚  | 約0枚        |
| 4MB                   | 約60枚  | 約18枚  | 約9枚  | 約1枚        |
| 8MB                   | 約122枚 | 約36枚  | 約18枚 | 約2枚        |
| 16MB                  | 約244枚 | 約73枚  | 約36枚 | 約4枚        |
| 32MB                  | 約489枚 | 約146枚 | 約73枚 | 約8枚        |

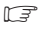

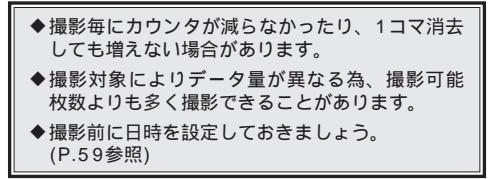

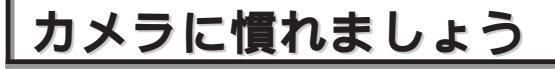

カメラの構え方

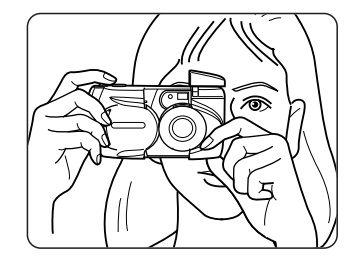

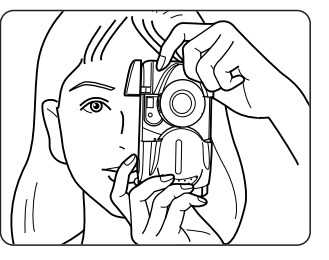

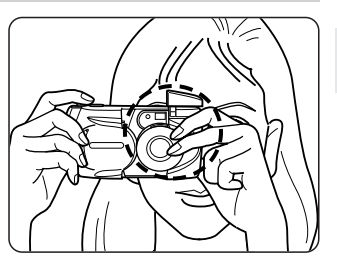

よこ位置

たて位置

悪い例

○両手でしっかりカメラを持ち、脇をしっかりしめます。
 ○たて位置のときは、フラッシュが上になるようにします。

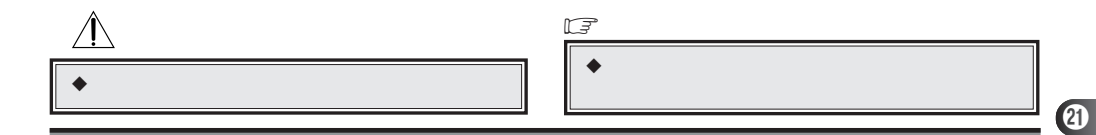

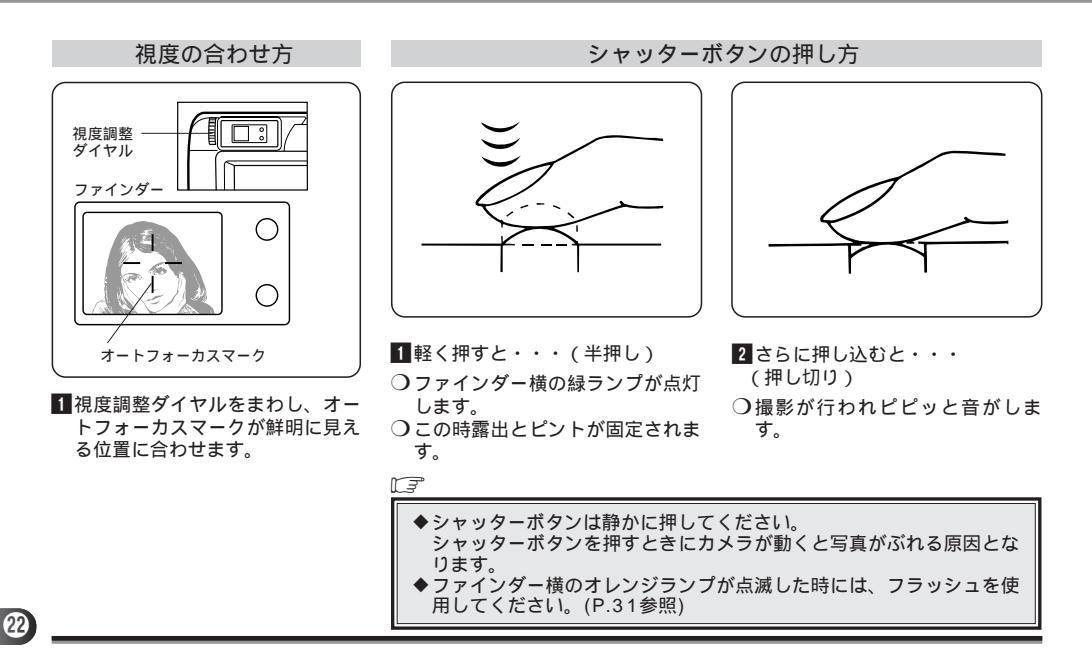

## ピントの合いにくいもの(オートフォーカスの苦手な被写体)

ほとんどの被写体に対してオートフォーカスが可能ですが、以下●~❸のような条件ではピントが合わない時があり ます。また、①、③のような被写体では、ファインダー内の緑ランプが点灯し、シャッターが切れてもピントが合っ ていない時があります。その場合は以下の方法または、ワンタッチフォーカス(P.29)で撮影してください。

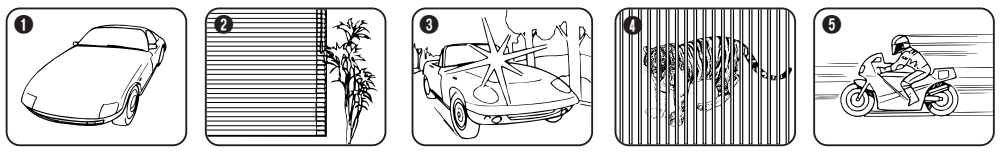

コントラストのない 被写体

○被写体と同距離にあ るコントラストのは っきりしたものでフ ォーカスロックした 後、構図を決めて撮 影してください。

縦線のない被写体

 〇カメラを縦位置に構 えてフォーカスロッ クした後構図を横に もどして撮影してく ださい。

画面中央に極端に明る いものがある被写体 ○被写体と同距離にあ るコントラストのは っきりしたものでフ オーカスロックした 後、構図を決めて撮 影してください。

動きの速い被写体 遠いものと近いもの が共存する被写体

○オートフォーカスして ○あらかじめ撮影した 緑ランプが点灯しても 撮影したい被写体がぼ けているときは、同じ 距離にあるものでフォ ーカスロックしてから 構図を決めて撮影して ください。

い被写体と同じ距離 にあるものでフォー カスロックしてから、 構図を決めて撮影し てください。

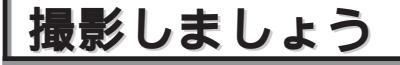

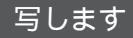

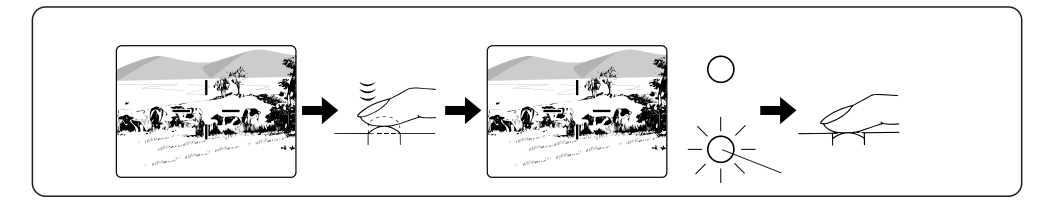

光学ファインダーを使った撮影のしかた

 ファインダーをのぞき構図をきめます。
 シャッターボタンを半押しすると、ファインダー横の 緑ランプが点灯します。 3そのままシャッターボタンを押し切ると、「ピピッ」 と音が鳴り撮影が完了します。

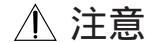

◆メモリゲージの点滅中には、絶対にカードカバーを開けたり、電池やカードを抜いたり、電源プラグを抜いたりしないでください。今撮影した内容が記録されないだけでなく、撮影済みの内容が破壊される恐れがあります。

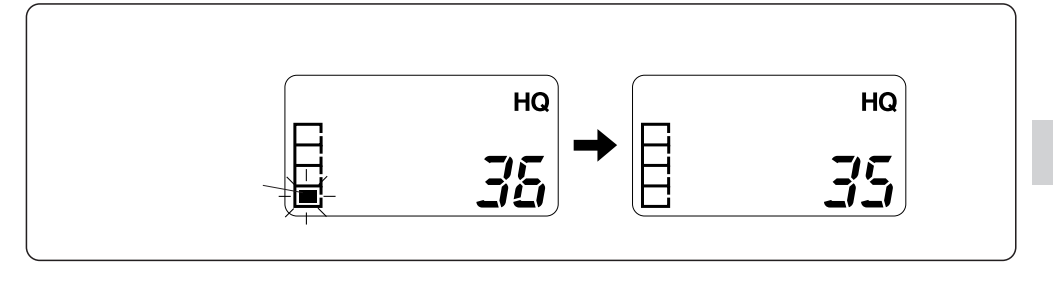

- 【撮影が完了すると、緑ランプ及びコントロールパネル のメモリゲージ1つが点滅し、カードへの記録が始ま ります。
- ○カードに残量がある限り、メモリゲージに空きがあれ ば数秒後(右表参照)に緑ランプが消灯し、次の撮影 に入れます(速写機能)。
- 5メモリゲージが4つ全て点灯すると、緑ランプが点滅して操作を一切受け付けなくなります。1コマ記録が完了すると、緑ランプが消灯して再び撮影が可能になります。

〇次の撮影に入るまでの待ち時間、速写可能枚数、及び メモリゲージ1つに相当するコマ数は、画質モードに より異なります。(下表参照)

|        | 待ち時間  | 速写可能枚数 | メモリゲージ1つ<br>に相当するコマ数 |
|--------|-------|--------|----------------------|
| 非圧縮SHQ | 約40秒  | 1枚     | 1コマ                  |
| SHQ    | 約2.2秒 | 4枚     | 1コマ                  |
| HQ     | 約1.3秒 | 8枚     | 2コマ                  |
| SQ     | 約0.7秒 | 20枚    | 5コマ                  |

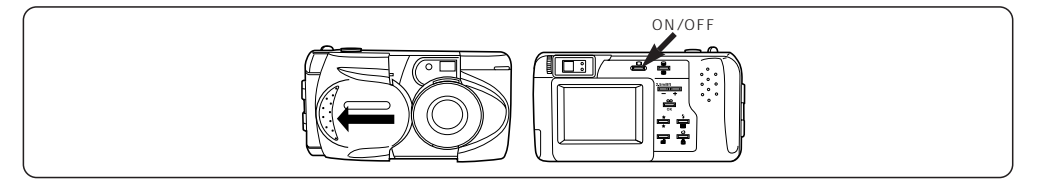

液晶モニタを使った撮影のしかた

■レンズバリアを開いた状態で、液晶モニタON/OFF ○再度ボタンを押すとモニタは消灯します。 ボタンを押して液晶モニタを点灯させます。

II

- ◆液晶モニタの再生画像は構図確認のためのもので、ピント・露出等の詳細な状態を表示できるものではありません(ビューファインダーとして利用時及び、モニタ再生時共に)。特に大切なシーンの撮影では、必ずパソコンの画面で確認をしてください。
   ◆液晶モニタを使って撮影した場合は使わない時よりも書き込み時間が長くなります。
   ◆被写体が斜めの時、液晶モニタにギザギザが見えますが、故障ではありません。再生時には目立たなくなります。
   ◆晴天下のように明るい場所で撮影した時、わずかに縦スジ(スミア)が入る場合がありますが、故障ではありません。
   ◆液晶モニタを見ながらの撮影も可能ですが、ファインダーからのぞくほうがカメラぶれは起こりにくく、楽に撮影ができます。また、ファインダーを使用した方が電池を消耗せず、より長時間の撮影が可能となります。
- ◆ファインダー、液晶モニタのどちらを使っても、構図よりやや広い範囲が撮影されます。

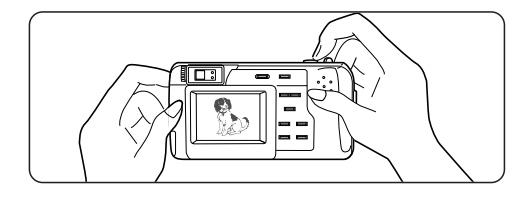

2液晶モニタを見ながら構図をきめます。

- 3ファインダーを使った撮影と同じ手順で撮影してくだ さい。(P.24/25参照)
- 【撮影が完了すると、カードへの記録中液晶モニタに撮影画像が表示されます。
- 5記録が完了すると液晶モニタから撮影画像が消え、再びファインダーからのスルー画が表示されます。

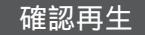

撮影した内容をすぐに見たいときに使用します。 ■レンズパリアを開いた状態で液晶モニタON/OFFボ タンをすばやく2回押すと再生モードになります。 再度、液晶モニタON/OFFボタンを押すかシャッタ ーボタンを軽く押すと撮影モードに戻ります。

○カードに残量がなく、緑ランプが点滅している状態で 確認再生モードに入り、画像の消去またはカードの初 期化をして再び撮影モードに復帰すると、緑ランプが 約10秒間点滅しますが、この間も撮影は可能です。

27

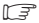

◆液晶モニタに撮影画像が表示されている間でも、 緑ランプが消灯すれば次の撮影に入れます。

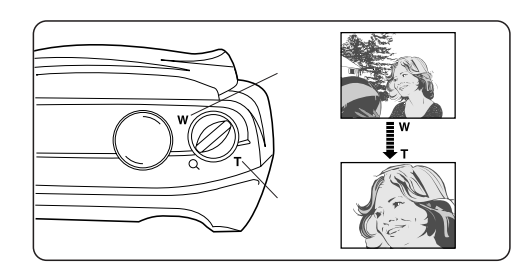

ズーム

3倍ズームで望遠や広角撮影ができます ズームレバーを T 側へ引くと望遠になります。 ズームレバーを W 側へ押すと広角になります。

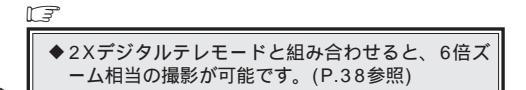

# ファインダー

撮影距離

近距離のときの 撮影範囲

撮影範囲フレームは∞(無限遠)時に写る範囲ですが、撮 りたいものまでの距離が近づくにつれて写る範囲が下に移 動します。

(ズームを望遠側にすると移動量は大きくなります。)

撮影は 0.2 m ~ ∞ (無限遠) の範囲で行ってください。

- 0.2 mより近い距離ではシャッターは切れますが、ピントと露出は合わないことがあります。
- ご 近距離での撮影は、液晶モニタをファインダーとして 使用することをおすすめします。撮影する絵がモニタ に表示されますので、撮影が容易にできます。

#### 撮影距離

| マクロモード | 0.2 m ~ 0.8 m (P.38参照) |
|--------|------------------------|
| 通常モード  | 0.8 m ~ ∞              |

### フォーカスロック

ピントを合わせたいものがオートフォーカスマークから外 れる場合は、以下の操作(フォーカスロック)をします。

ファインダー

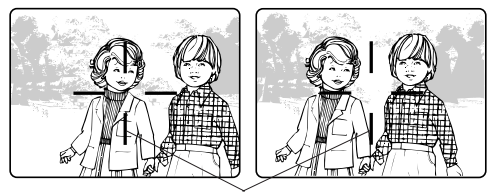

オートフォーカスマーク

- ■写したいものにオートフォーカスマークを合わせ、 シャッターボタンを軽く押してピントを合わせます。
- フォーカスロックされると、ファインダー横の緑ランプ が点灯します。
- 2 シャッターボタンを軽く押したまま写したい構図に変えて押し切ります。

### ワンタッチフォーカス

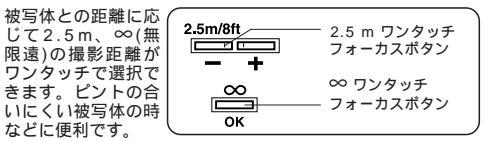

- 被写体距離を確認し、2.5mまたは∞のワンタッチフォー カスボタンを押しながらシャッターボタンを半押しします。
- シャッターボタンを半押しする前にワンタッチフォーカス ボタンを放すと、ワンタッチフォーカスにはなりません。
- シャッターボタンを押し切ります。
- カード記録中はワンタッチフォーカスで撮影できません。
- 撮影後ワンタッチフォーカスは解除されます。続けてワン タッチフォーカスで撮影する場合はその都度、押し直して ください。

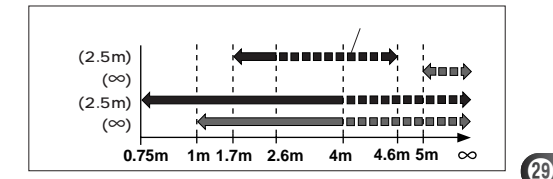

## 電源を切ります

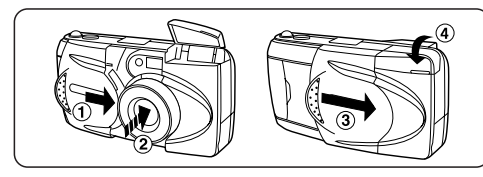

1 バリアを軽く閉じます。

2 レンズが中に入るまで待ちます。

○ この時、バリアをレンズに強く押し当てないでください。

パリアを閉じるとコントロールパネルの表示が消え、電
 源は切れます。

4 フラッシュを閉じます。

F

- ◆ 電源を切ったり、電池の交換を行っても、撮影した画像は保存されます。
- ◆電池を使用して電池の寿命末期に撮影した場合、撮影 後またはパリアを開いたときに「ビビッ ビビッ ビ ビッ」と連続して警告音が鳴り、コントロールパネル のコマ番号が点滅することがあります。このような場 合は撮影が正常に行なわれておりません。新しい電池 に交換のうえ再度撮影を行なってください。

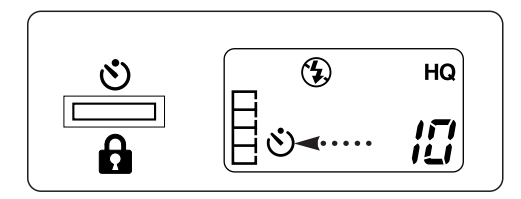

- カメラを三脚などにしっかりと固定してからセルフ タイマーボタンを押し、セルフタイマーマークを表 示させます。
- シャッターボタンを軽く押して、ピントを合わせます。

3シャッターボタンを押しきります。

○カメラ本体前面のセルフタイマーシグナルが10秒間 点灯し、2秒間点滅した後にシャッターが切れます。

F

◆撮影後は、セルフタイマーモードは解除されます。

◆作動中のセルフタイマーを途中で中止したいとき はセルフタイマーボタンを再度押してください。

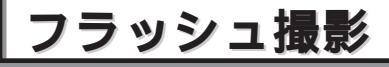

## フラッシュの準備

フラッシュの必要な時にフラッシュが閉じていると、フ ァインダー横のオレンジランプが点滅します。

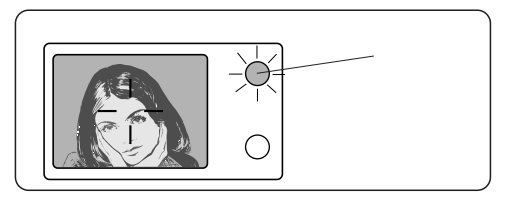

フラッシュ撮影可能範囲 広角時:約0.2 ~ 4 m 望遠時:約0.2 ~ 2.6 m

N3

◆マクロモードでのフラッシュ撮影は、明暗部分 がでやすくなるのでご注意ください。 (P.38参照)

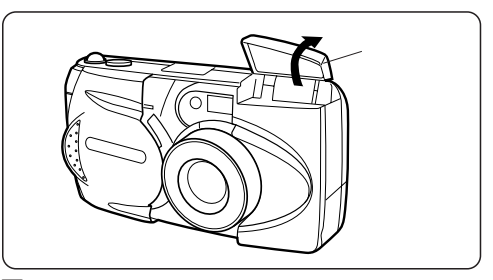

- フラッシュを使うとき、またフラッシュモードを切り 替えるときは、フラッシュを上げてください。
- シャッターボタンを軽く押したとき、ファインダー横 のオレンジランプが点灯していればフラッシュが発光 します。

F

◆オレンジランプが点滅している時はフラッシュ 充電中のため、シャッターが切れません。数秒 待ってから撮影してください。

## モードの切り替え方

このカメラには5つのフラッシュモードがあります。撮影状況・目的に合わせてお使いください。

フラッシュモードボタンを押すごとに、右の順に切り替わります。

フラッシュを閉じると発光禁止 ③ (P.35)になります。

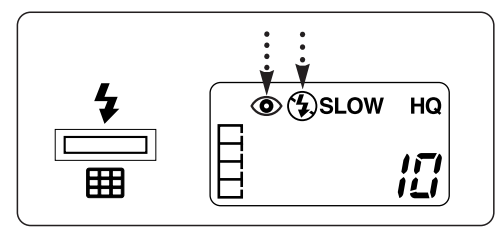

フラッシュモードはコントロールパネルに表示されます。

| モード |                                       | 機能・目的                           |
|-----|---------------------------------------|---------------------------------|
|     | ➡オート発光(表示<br>なし) ↓                    | 暗い時や逆光の時、自動的<br>に発光します。(P.33)   |
|     | 赤目軽減発光 👁                              | 目が赤く写ってしまう現象<br>を軽減します。( P.33 ) |
|     | 強制発光                                  | 必ず発光させたい時に。<br>(P.34)           |
|     | スローシンクロ<br>(オート) <b>\$ SLOW</b>       | 夜間撮影に便利です。<br>(P.34)            |
|     | スローシンクロ<br>(赤目軽減)<br><b>③ \$</b> SLOW | 夜間撮影で人物を撮る時に。<br>(P.35)         |

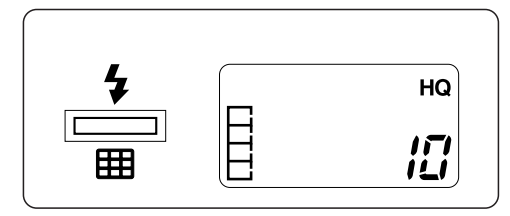

暗い時や逆光の時、フラッシュが自動的に発光します。

## ◎ 赤目軽減発光

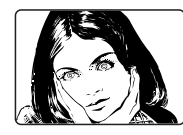

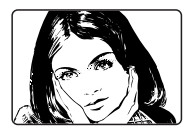

目が赤く写る現象を軽減します。 本発光の前に10数回予備発光を行い、目が赤く写って しまう現象を起こりにくくします。予備発光をする以外 はオート発光と同じです。

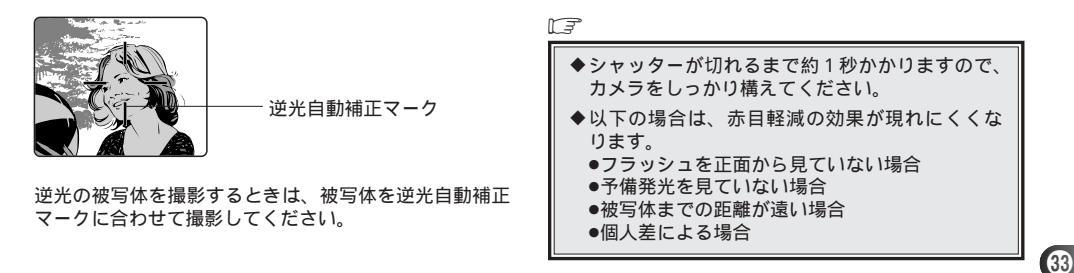

## ◆ 強制発光

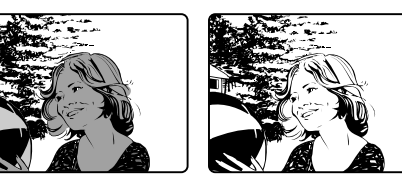

必ず発光させたいときに。

強制発光はフラッシュを常に発光させるモードです。木 かげなどで顔にかかった陰をやわらげるときや、逆光、 蛍光灯などの人工照明下での撮影のときなどに使いま す。

○いったんレンズバリアを閉じると、強制発光はオート発光に戻ります。

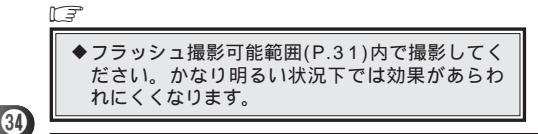

## \$SLOW スロ ーシンクロ(オート)

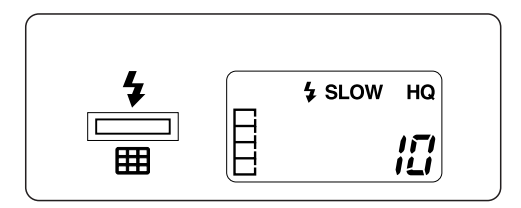

夜景を撮影する時に。

スローシャッターで周囲の状況を捉え、最初にフラッシュを発光させる(先幕シンクロ効果)撮影方法です。 オート発光では、フラッシュが必要な時に自動的に発光 します。

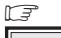

◆シャッタースピードが最長1/2秒まで延長され ますので、背景のぶれを防ぐため三脚のご使用 をおすすめします。

## (**◎なSLOW** スローシンクロ(赤目軽減)

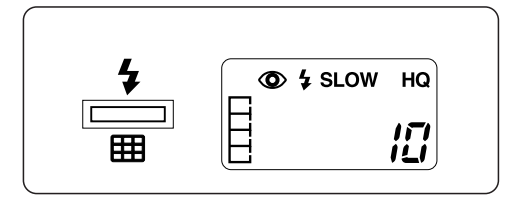

夜景をバックに人物を撮影する時に。 スローシャッターで周囲の状況を捉え、最初にフラッ シュを発光させる(先幕シンクロ効果)撮影方法です。 赤目軽減発光では、人物の目が赤く写る現象を軽減し ます。

## ⑦ 発光禁止

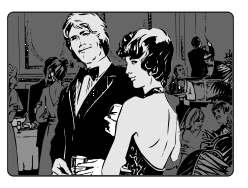

暗いところでも発光させたくない時に。

このモードでは暗くてもフラッシュは光りません。フラ ッシュを使えない美術館や夕景、夜景などで撮影すると きに使います。

〇フラッシュを閉じてください。

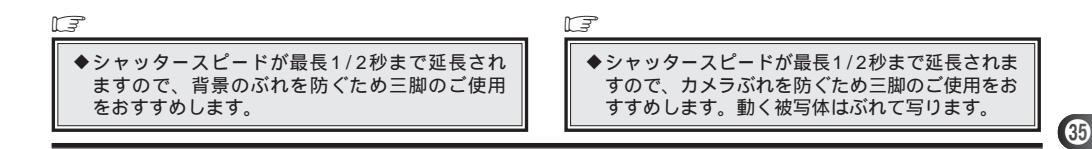

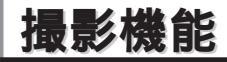

## ★ ファンクションモードの設定

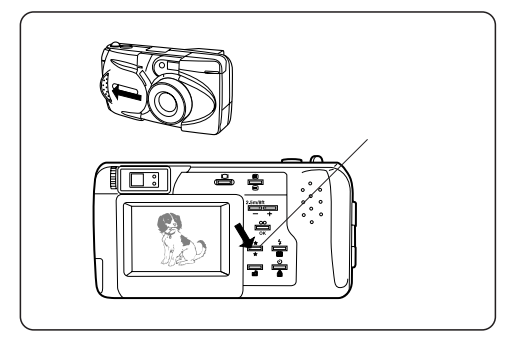

撮影モード(バリアを開けた状態)でファンクションボタ ンを押すたびに標準撮影、連写、マクロ撮影、2×デジタ ルテレモード、カード機能の切り替えができます。カー ド機能ではパノラマ撮影の他、別売の機能付スマートメ ディアを使っていろいろな機能がご利用いただけます。 (詳しくは機能付スマートメディアの取扱説明書をお読 みください。)

| モード              | 機能・目的                                   |
|------------------|-----------------------------------------|
| ■●標準撮影           | 標準撮影時に使います。                             |
| 連写モード 🖳          | 連写の時に使います。<br>(P.37)                    |
| マクロモード 🐮         | 接写の時に使います。<br>(P.38)                    |
| 2Xデジタルテレモード<br>↓ | 2倍の大きさに写せます。<br>(P.38)                  |
| カード機能            | パノラマモード(P.39)及び<br>機能付スマートメディア<br>使用時に。 |
#### 🔜 連写モード

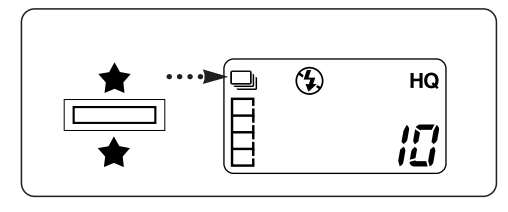

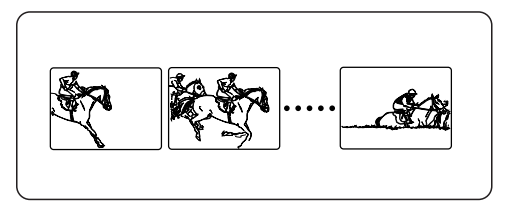

SHQ、HQ、SQモードで連写撮影が可能です。非圧縮 SHQモードは、自動的にSHQモードに設定されます。 シャッターボタンを押している間、連写ができます。シ ャッターボタンをはなすと、連写が止まります。

○ 連写モードではフラッシュ撮影はできません。

- 連写モードでのシャッタースピードはカメラぶれを抑 えるため最長1/30秒に設定されております。この ため、暗い被写体では通常より暗く写る場合がありま す。
- 連写速度、連写可能枚数、カードへの記録時間は画質 モードにより異なります。(右表参照)

|        | 連写速度     | 連写可能枚数 | 記録時間(最長) |
|--------|----------|--------|----------|
| 非圧縮SHQ | Х        | Х      | Х        |
| SHQ    | 約0.6コマ/秒 | 約4枚    | 約28秒     |
| HQ     | 約1コマ/秒   | 約8枚    | 約48秒     |
| SQ     | 約2コマ/秒   | 約20枚   | 約60秒     |

○ 画質モードの選択はP.43をご参照ください。

## ₩マクロモード

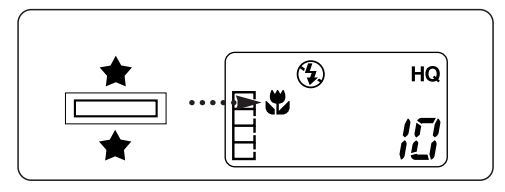

近くにあるものを撮影するときはマクロモードを使います。 名刺サイズをフレームいっぱいに撮ることができます。

- 液晶モニタが自動的にONになります。(P.26参照)
- ⑦ 液晶モニタON/OFFボタンを押すとモードが解除されます。

撮影距離 約0.2m~0.8m

◆フラッシュ撮影時には明暗部分が出やすくなるの でご注意ください。特に0.2m付近では実用的で はありませんのでフラッシュは使用しないでくだ さい。

# 2Xデジタルテレモード

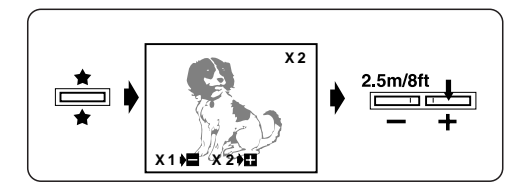

2Xデジタルテレモードでは、2倍の望遠で撮影ができ ます。光学3倍ズームと組み合わせると、6倍ズーム相 当の撮影が可能です。

+ボタンを押すと、2倍の望遠に切り替わります。

- ボタンで標準に戻ります。

- 液晶モニタが自動的にONになります。(P.26参照)
- 標準画質モードでのみご使用いただけます。(自動的に標準画質モードに設定されます。)
- 液晶モニタON/OFFボタンを押すとモードが解除され、標準撮影に戻ります。

LF

# パノラマモード

オリンパスの標準スマートメディア(カード)にはパノラマモードが付いており、パノラマ撮影が簡単に楽しめます。

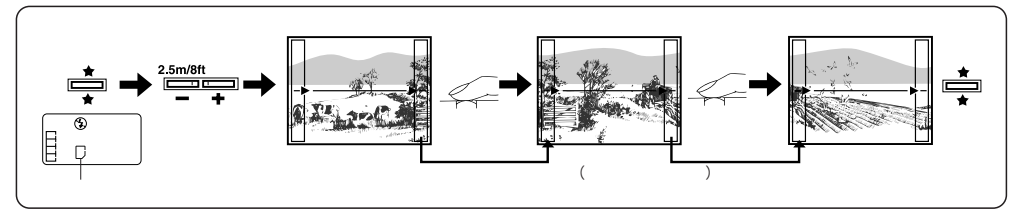

被写体の端が重なるようにして撮影した何枚かの画像をパソ コン接続キットC-6KP(別売)のCAMEDIA Masterでつなぎ 合わせ、1枚のパノラマ合成画像を作成します。

- ファンクションボタンを押してカード機能モードを選択します。
- 液晶モニタが自動的にONになります。(P.26参照)
- 2 + / ボタンでつなげる方向を上下左右4方向に指定できます。
- モニタ画面に表示が出ます。
- 3 被写体の端が重なるようにして撮影します。
- 1枚目を撮影した後はズーム操作をしないでください。つ なぎ合わせができなくなります。
- ↓
  終了したい時は再びファンクションボタンを押してください。
- 最大10枚までのパノラマ撮影が可能です。

F

- ◆標準カード以外のカードでは、パノラマモードは使えません。
- ◆パノラマ合成はカメラ本体ではできません。パノラマ合 成画像を作成する場合はパソコン接続キットC-6KP(別 売)のCAMEDIA Masterをご使用ください。
- ◆ビント・露出・ホワイトバランスとも1枚目で決定されます。1枚目に太陽を入れた撮影などをしないでください。
- ◆高画質モードで多量のパノラマ撮影を行うと、パソコンのメモリ不足になり合成が出来なくなることがありますので、標準画質モードでの撮影をおすすめします。

39

◆パノラマモードではフラッシュ撮影はできません。

# 撮影時の細かな設定をしましょう

## ■ メニューモードの切り替え

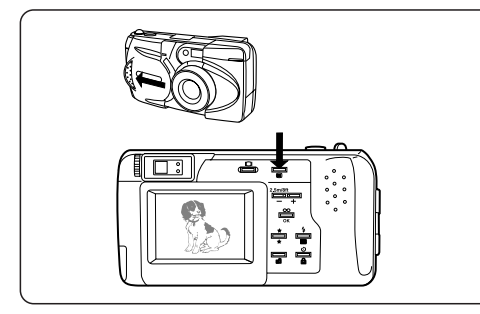

撮影モード(バリアを開けた状態)でメニューボタンを押 すたびに、設定モードが切り替わります。

L3

◆メモリゲージの点滅中(カード記録中)にメニュー モードに入った場合は終了後に必ずOKボタン又 はメニューボタンを押してメニューモードから抜 けてください。

| モード                                                                                                    | 機能・目的                                   |
|----------------------------------------------------------------------------------------------------|-----------------------------------------|
| ■標準撮影                                                                                                    | 標準撮影時に使います。                             |
| 露出補正                                                                                                    | + / - 2段の補正が可能<br>です。(P.41)             |
| スポット測光<br>モード                                                                                                    | 写したいものにピントと<br>露出を合わせます。(P.42)          |
| 画質モードの選択 🕢                                                                                                    | SQ/HQ/SHQ/非圧縮<br>SHQを設定。(P.43)          |
| プリセットホワイト<br>バランス WB                                                                                                    | 昼光/曇天/白熱灯/蛍光灯に<br>対応。(P.44)             |
| ISO感度設定 ISO<br>↓                                                                                                    | オート、160固定、<br>320固定、640固定に<br>設定。(P.45) |
| ファイルネーム 説 ひんしょう ひょうしん ひょうしょう ひょうしん ひょうしん ひょうしん ひょうしん ひょうしん ひょうしん ひょうしん ひょうしん ひょうしん ひょうしん ファイルネーム ひょうしん ひょうしん ひょう ひょう ひょうしん ひょうしん ひょうしん ひょうしん ひょうしん ひょうしん ひょうしん ひょう ひょう ひょう ひょう ひょう ひょう ひょう ひょう ひょう ひょう | ファイルネームの記憶方法<br>を設定。( P.46 )            |
| ビープ音の設定 ■))                                                                                                    | ビープ音のON/OFFを<br>設定。(P.47)               |

### 包 露出補正

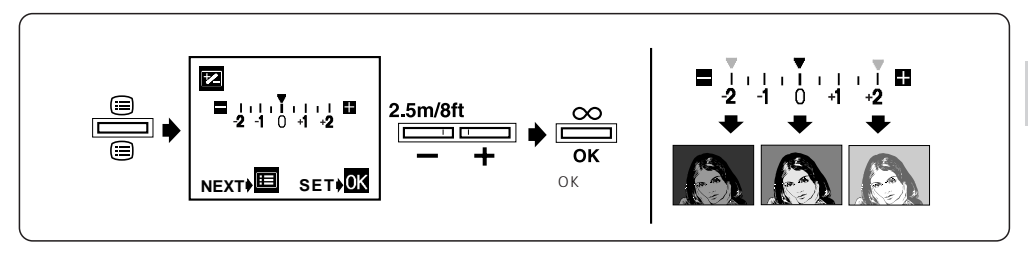

N3

自分で露出を調整できます。

露出は撮影時に自動的にセットされますが、 + / - 2段の補正が可能です。

白の多い被写体には + の、黒の多い被写体には - の補正 を入れると効果的です。

- 1撮影モードでメニューボタンを押すと、上の図のような露出補正設定画面が表示されます。
- 2 + / ボタンを押して補正値を選択し、OKボタンを 押すと設定され撮影モードに戻ります。

- 〇 メニューボタンを押すと設定されずに次の設定モード になります。
- 0以外の設定をすると、コントロールパネルに露出補 正マークが表示されます。

○ レンズバリアを閉じると露出補正は解除されます。

- ◆露出補正をすると液晶モニタの明るさも変わりますが、うす暗い被写体では変化しにくくなります。その時は撮影画像を再生してご確認ください。
- ◆フラッシュ撮影時は狙いどおりの補正ができない場合があります。

# • スポット測光モード

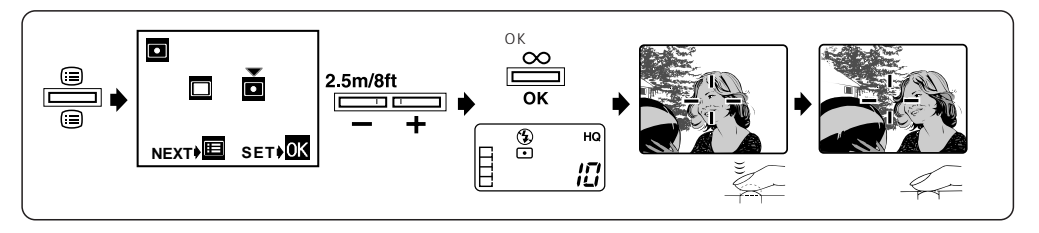

写したいものに確実にピントと露出を合わせたい時に使います。

- 1撮影モードでメニューボタンを押していくと、上の 図のような測光モード設定画面が表示されます。
- 2 + / ボタンを押してデジタルESP測光 □ かスポット測光モード □ を選択し、OKボタンを押すと設定され撮影モードに戻ります。
- 〇コントロールパネルにスポットマークが表示されます。
- 〇メニューボタンを押すと設定されずに次の設定モードになります。

- 3 写したいものにオートフォーカスマークの中央部を合わせ、シャッターボタンを軽く押します。
- 緑ランプが点灯しオートフォーカスマーク中央部にピ ントと露出が固定されます。
- も
  シャッターボタンを軽く押したまま写したい構図に変えて押し切ります。
- レンズバリアを閉じるとスポット測光モードは解除されます。

#### ◎ 画質モードの選択

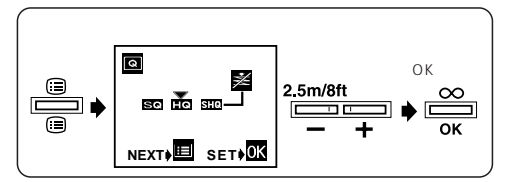

標準画質モード、高画質モードのHQ/SHQ及び非圧縮SHQ に順次画質を切り替えることができます。

- 撮影モードでメニューボタンを押していくと、上の図のような画質モード選択画面が表示されます。
- 2 + / ボタンを押して画質モードを選択し、OKボタンを押 すと設定され撮影モードに戻ります。
- ソニューボタンを押すと設定されずに次の設定モードになります。
- 非圧縮SHQに設定するには、SHQのところで + ボタンを 約2秒間押します。カード記録中は設定できません。
- HQとSHQの記録画素数は共に同じですが、SHQの方が圧縮率が低いため、引き伸ばしたときの画像がきれいです。また、SHQの方が記録・再生時間がやや長くなります。
- 非圧縮SHQは、画像を圧縮せずに記録するため、記録・再 生時間が極端に長くなり、撮影可能枚数が少なくなりますの でご注意ください。

高画質モード 非圧縮SHQ M 大きくプリントしたい大切な画像等に。 (コントロールパネルにSHQが点滅します。)

記録画素数 1280 X 960ピクセル

高画質モード HQ/SHQ A6サイズのプリント等に。 (コントロールパネルにHQもしくはSHQと表示されま す。)

#### 記録画素数 1280 X 960ピクセル

標準画質モード SQ

パソコンのモニタ上で観賞する時等に。

(コントロールパネルには何も表示されません。)

記録画素数 640 X 480ピクセル

F

◆ 画質の設定によって撮影可能枚数が変わります。 (P.20参照)

# WB ホワイトバランス

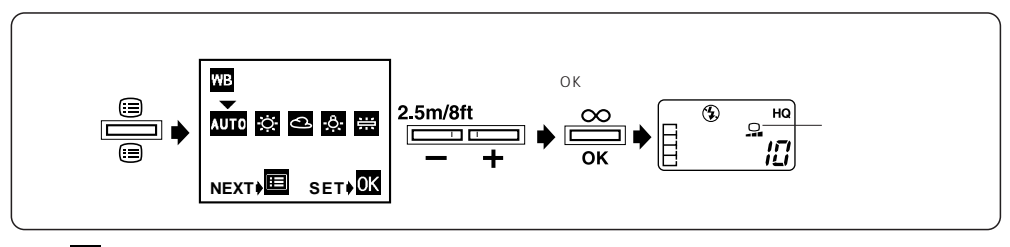

- オート 🚾 でホワイトバランスが合わない夕焼けなどの 撮影時には、状況に合わせて昼光 🔯 / 曇天 🗳 / 白熱 灯 👺 / 蛍光灯 🛱 のいずれかに設定してください。
- ■撮影モードでメニューボタンを押していくと、上の図のようなホワイトバランス設定画面が表示されます。
- 2 + / ボタンを押してホワイトバランスを選択し、 OKボタンを押すと設定され撮影モードに戻ります。

- メニューボタンを押すと設定されずに次の設定モード になります。
- フォート以外の設定をすると、コントロールパネルにプ リセットホワイトバランスマークが表示されます。
- レンズバリアを閉じるとオートに戻ります。

F

◆通常はオートに設定してお使いください。

◆特殊な光源下では対応できない場合があります。

### ISO ISO感度設定

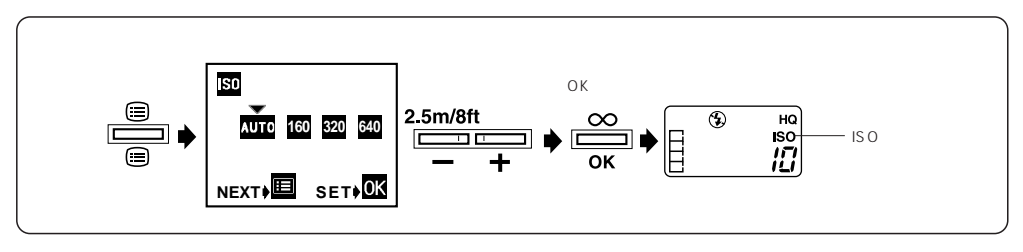

- ISO感度をオート 🚾 、約160固定、約320固定(2倍 感度アップ)、約640固定(4倍感度アップ)から選択 できます。
- ■撮影モードでメニューボタンを押して行くと、上の図のようなISO感度設定画面が表示されます。
- 2 + / ボタンを押してISO感度設定を選択し、OKボタンを押すと設定され撮影モードに戻ります。

- 〇 メニューボタンを押すと設定されずに次の設定モード になります。
- 〇オート以外の設定をすると、コントロールパネルに ISOマークが表示されます。
- ○感度が高くなるほど、速いシャッタースピード及び低 照度での撮影が可能になりますが、画像にノイズが増 えます。
- ○オートでは、低照度時自動的に感度が上がります。
- ○感度は銀塩写真のフィルム感度を基準に設定していますが、数値は目安です。

#### ₩₩ ファイルネーム設定

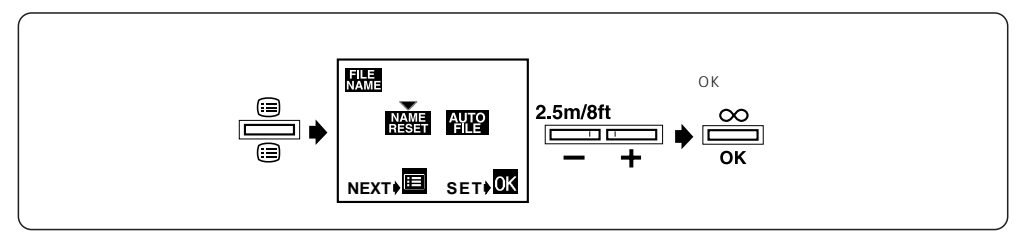

- 画像ファイルネームの記憶方法を選択できます。オート 🔐 にするとパソコンに画像を取り込んだ時ファイ ルネームが重複せず、ファイル管理できます。
- 設定はカードへの記録が完了してから行ってください。
- ■撮影モードでメニューボタンを押して行くと、上の図のようなファイルネーム設定画面が表示されます。
- 2 + / ボタンを押してオート 2023 かネームリセット 2023 かを選択し、OKボタンを押すと設定され撮影モードに戻ります。
- 3 ネームリセットを選択すると、カードを入れるたびに ファイルネームは0001から記録されます。

- 【オートを選択すると、最後に使用したカードの最終フ ァイルネームから続けて加算されるので、1度に撮影 した数枚のカードのファイルネームが重複しません。
- メニューボタンを押すと設定されずに次の設定モード になります。
- ○最終ファイルネームよりも大きいファイルネームを持 つカードを入れた場合は、そのファイルネームから続 けて加算されます。
- ○最大ファイルネーム(9999)に達すると、カード に残量があっても撮影可能枚数が0になり、撮影はで きません。カードの記録画像を消去してからお使いく ださい。

# ■》ビープ音の設定

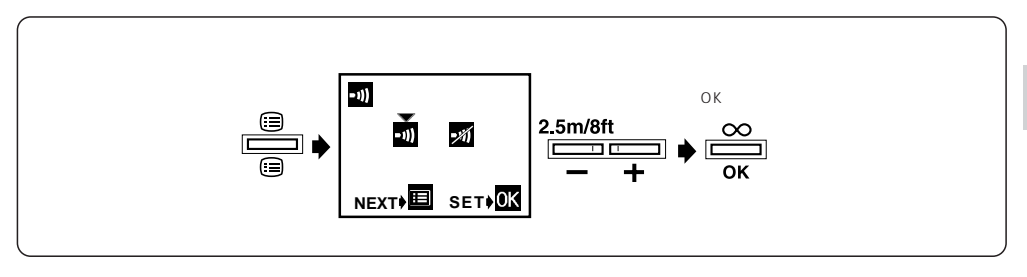

- □ 撮影モードでメニューボタンを押していくと、上の
   メニューボタンを押すと設定されずに撮影モードに戻
   図のようなビープ音設定画面が表示されます。
   リます。
- 2 + / ボタンを押してビープ音ON → かOFF → を選択し、OKボタンを押すと設定され撮影モードに戻ります。

# 液晶モニタで再生してみましょう

## 液晶モニタの電源を入れます

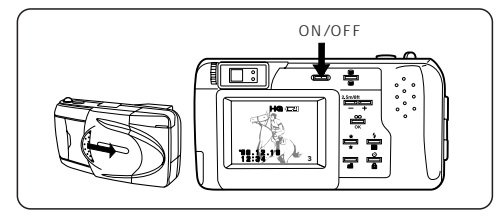

- ■レンズバリアを閉じた状態で、液晶モニタ0N/0FF ボタンを押して液晶モニタの電源を入れます。
- ○電源を入れると、カメラが自動的にカードチェックを 行います。カードが入っていない時は、コントロール パネルにカード警告マークが点滅します。フォーマッ トが異なるカードが入っている時は、自動的に初期化 モードに入ります。(P.60参照))

○撮影された最新の画像が表示されます。

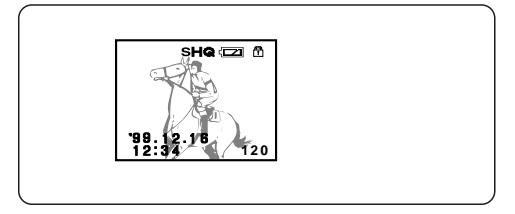

- ○液晶モニタには画像の他に、コマ番号、電池残量マークが表示されます。また設定を行っている場合は、プロテクト、高画質モード、日時も同様に表示されます。
   ○一枚も撮影されてない場合はブルーバックになります。
- ○高画質モードマーク、電池残量マーク、日時、コマ番号は3秒たつと消灯します。電池残量が残り少ない場合、液晶モニタに電池残量警告のマークが点滅します。
- ○プロテクトマークを消すには、その画像のプロテクト を解除してください。(P.52参照)

F

◆電源を入れた後に液晶モニタが一瞬光り、0.5~2秒程してから画像が表示されるのは故障ではありません。

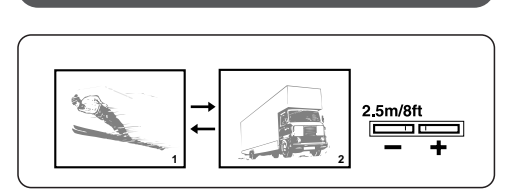

コマ再生

1 モニタ画面を表示させます。

- 2 ボタンを押すと、ひとつ前の画像を見ることができます。 ボタンを押すたびに逆送りをすることができます。
- 3 +ボタンを押すと次の画像を見ることができます。 + ボタンを押すたびに、順送りをすることができます。

<sub>[</sub>⊞ インデックスディスプレイモード】

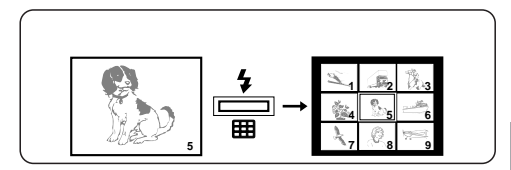

1 モニタ画面を表示させます。

- 2 インデックスディスプレイモードボタンを押すと、表示中の画像を含む複数の画像が表示されます。
- 3 ボタンを押すごとに画像選択のワクがコマ番号の少ない
   ほうに順次移動します。
- +ボタンは反対に進みます。
- 【 画像選択ワクが画面左上に到達後、ひとつ前の画像を含む 複数の画像が表示されます。(コマを送っている場合は画面 右下に到達後、次の画像を含む複数の画像が表示されま す。)
- 5 もう一度インデックスディスプレイモードボタンを押すと 選択されている画像が1コマ再生されます。
- 再生に2秒程時間がかかります。

II

◆表示コマ数は4、9、16コマの中から選べます。

(P.61参照)

# Q クローズアップ再生

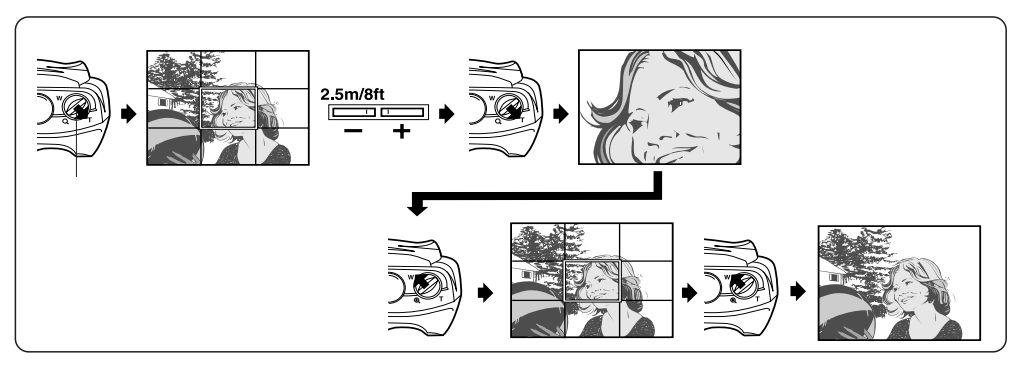

ピントの確認が容易にできます。

- ■モニタ画面を表示させた状態でズームレバーをT側に引くと、上の図のようなクローズアップ再生設定画面になります。
- 2 + / ボタンを押して拡大表示させたい部分に枠を移動 します。
- ③ ズームレバーを再びT側に引くと枠内の画像がクローズ アップ再生されます。

- ズームレバーをW側に押すと、クローズアップ再生設定 画面に戻ります。
- ズームレバーを再度₩側に押すと、通常再生に戻ります。

F

◆ クローズアップ再生画面のダイレクトプリントも可能 です。(P.63参照)

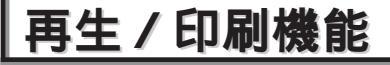

## ★ ファンクションモードの設定

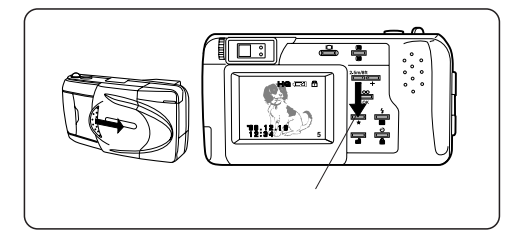

モニタ画面を表示させた状態でファンクションボタンを 押すたびに標準再生、自動再生、カード予約、予約プリ ント/全コマプリント、4分割マルチプリント、16分 割シールペーパープリント、転写プリント、カード機能 の切り替えができます。カード機能では別売の機能付ス マートメディアを使って合成テンプレート画像、カレン ダー画像、手書きタイトル画像の作成及びそのダイレク トプリントが可能です。(詳しくは機能付スマートメデ ィアの取扱説明書をお読みください。)

| モード |                          | 機能・目的                                  |
|-----|--------------------------|----------------------------------------|
|     | ■● 標準再生                  | 画像を静止表示します。                            |
|     | 自動再生                     | 画像を順送りして見られます。<br>(P.52)               |
|     | カード予約                    | ダイレクトプリントしたい画像を<br>選択し、カードから印刷。(P.68)* |
|     | 予約プリント /<br>全コマプリント      | 選択した画像をダイレクト<br>プリント。(P.64)**          |
|     | 4分割マルチ<br>プリント<br>↓      | 4分割ダイレクトプリント。<br>(P.65) * * *          |
|     | 16分割シール<br>ペーパープリント<br>● | 16分割ダイレクトプリント。<br>(P.66) * * *         |
|     | 転写プリント 🔐                 | 左右反転ダイレクトプリント。<br>(P.66)***            |
|     | カード機能 🗌                  | 機能付スマートメディア<br>使用時に。                   |

\* 別売の専用プリンタP-330で印刷できます。

\* \* 別売の専用プリンタP-300接続時に表示されます。

\*\*\* 別売の専用プリンタP-300かP-150が必要です。

### 🕒 自動再生モード

撮った画像を自動的に順送りして見ることが できます。

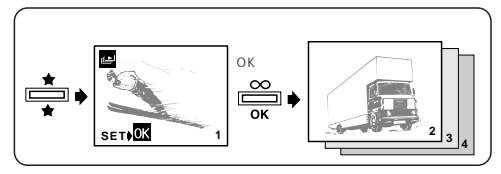

1 モニタ画面を表示させます。

- 2ファンクションボタンを押して自動再生モードを選択し、OKボタンを押すと自動的に順送りが始まります。
- 3もう一度ファンクションボタンを押すと表示されている画像で停止します。
- ○自動再生は一巡しても止まりません。ファンクション ボタンを押して終了させてください。(ACアダプタを 接続していない場合は、30分程で自動的に電源が切 れます。)
- ○インデックスディスプレイモード(P.49)でも自動再生が 可能です。

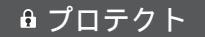

残しておきたい画像にプロテクト(消去禁止)を かけます。

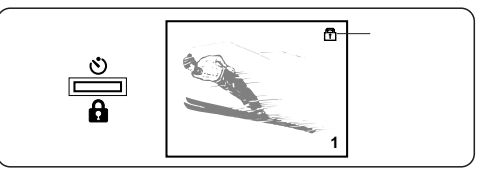

1 液晶モニタに残しておきたい画像を表示させます。

- 2 プロテクトボタンを押し、その画像にプロテクト(消去 禁止)をかけます。
- プロテクトマークが画面右上に表示されます。
- プロテクトを解除するには、再度プロテクトボタンを押します。
- プロテクトされた画像は全コマ消去しても消されること はありませんが、初期化すると消去されます。

F

 ◆ ライトプロテクトシールの貼ってあるカードにはプロ テクト操作は一切できません。

# ■ 画像の1コマ消去

消したい画像を消去します。

消したい画像にプロテクトがかかっている場合及びカードにライトプロテクトシールが貼ってある場合は、消去モードには入りません。消去するにはプロテクトを解除するかライトプロテクトシールをはがしてから操作を行ってください。)

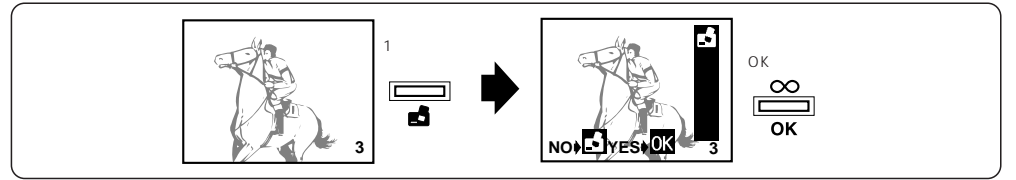

1 液晶モニタに消したい画像を表示させます。

- 21コマ消去ボタンを押すと、1コマ消去マークが画面の 右上に点灯します。
- 〇 ここでもう一度1コマ消去ボタンを押すと、1コマ消去 モードを中止することができます。

3 OKボタンを押します。

- ○「ピッ」という音がして画像が消去されます。
- 画像の全コマ消去はP.56をご覧ください。

○ カード予約(P.68)が設定されているカードは消去時間 が長くなる場合がありますが、故障ではありません。

◆消去中にカードカバーを開けたり、ACアダプ タ/電池やカードを抜くと、カード内のデータ が破壊される恐れがありますので十分ご注意く ださい。

# テレビとの接続のしかた

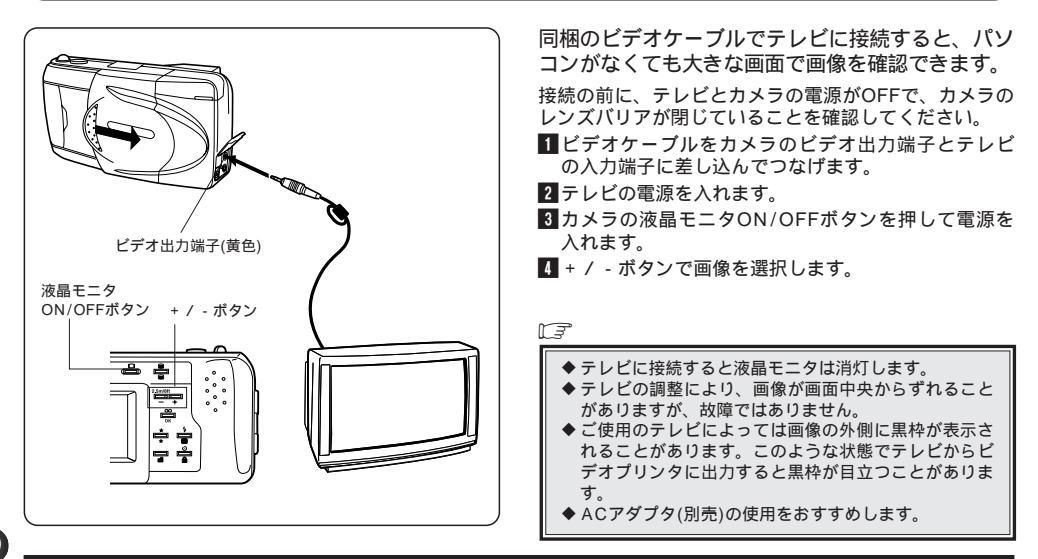

# 再生時の細かな設定をしましょう

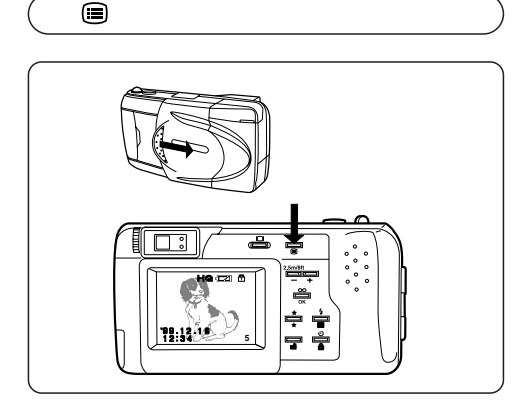

モニタ画面を表示させた状態でメニューボタンを押すた びに、メニューモードが切り替わります。

| モード                      | 機能・目的                                   |
|--------------------------|-----------------------------------------|
| ▶ 標準再生                   | 画像を静止表示します。                             |
| 画像の全コマ消去 🛃               | カード内の全画像を消去<br>したい時に。(P.56)             |
| ファイルネーム表示 🕅              | 画像のファイルネームを<br>表示させたい時に。(P.57)          |
| 日付プリントの設定 🧕              | 日付をプリントしたい時に。<br>(P.58)                 |
| 日時の設定                    | 日付・時刻の設定。<br>(P.59)                     |
| カードの初期化 🗊                | カードを初期化する時に。<br>(P.60)                  |
| インデックス<br>ディスプレイの設定<br>↓ | インデックスディスプレイ<br>モードでの表示コマ数設定。<br>(P.61) |
| 液晶モニタ調節 🛄                | 液晶モニタの明るさを調節<br>する時に。(P.61)             |

# ▲ 画像の全コマ消去

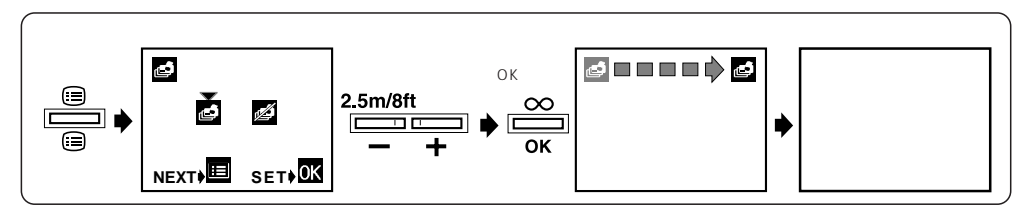

- 1モニタ画面を表示させた状態でメニュ ーボタンを押すと、上の図のような全 コマ消去画面が表示されます。
- 2 ボタンを押して全コマ消去 を選択します。
- 〇中止したい時は、メニューボタンを押 すとメニューから抜けます。

3 OKボタンを押します。

○「ピッ」と音がして全コマ消去マーク が画面の右側へ移動していきます。

- 〇カード内の画像が全部消去されると、液晶モニタはブルーバック(青 画面)状態になります。
- ○プロテクトのかかっているコマがあればそのコマは残り、全コマ消去 後画面に表示されます。

○インデックスディスプレイモード(P.49)でも全コマ消去ができます。

- ◆誤って大切なデータを消してしまうことのないよう、十分ご注意ください。
- ◆消去中にカードカバーを開けたり、ACアダプタ/電池やカードを抜くと、 カード内のデータが破壊される恐れがありますので十分ご注意ください。

## ▶ 7 アイルネーム表示

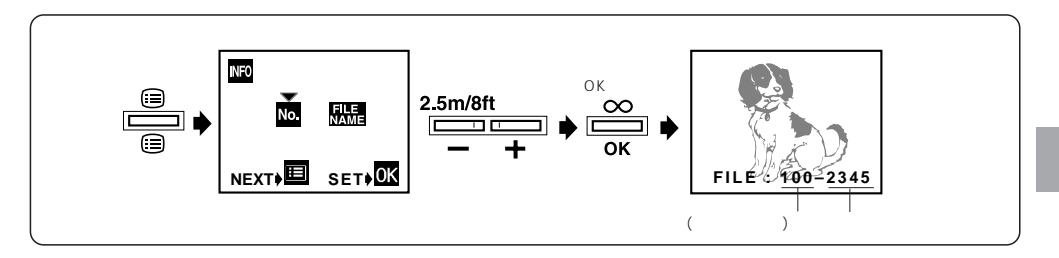

- ■モニタ画面を表示させた状態でメニューボタンを押していくと、上の図のようなファイルネーム表示設定画面になります。
- 2 + / ボタンを押してコマNo.表示 № かファイルネーム表示 № かを選択し、OKボタンを押すと設定され再生モードに戻ります。
- 電源を切るとコマNo.表示に戻ります。

F

- ◆ファイルネームを表示している時は、コマNo.、 日時は表示されません。
- ◆ファイルネーム表示に設定しても、インデック スディスプレイモードではコマNo.表示になりま す。

67)

# 🛽 日付プリントの設定

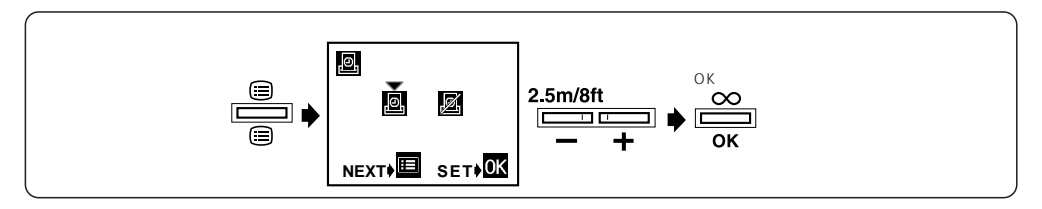

- ■モニタ画面を表示させた状態でメニューボタンを押していくと、上の図のような日付プリント設定画面が表示されます。
- 2 + / ボタンを押して、専用プリンタP-300/P-150 でダイレクトプリントの際に日付を入れる のか入れ ない のかを選択し、OKボタンを押すと設定され再 生モードに戻ります。
- ○メニューボタンを押すと日付プリントの設定はされ ずに日時設定画面になります。
- ○途中で液晶モニタON/OFFボタンを押すと、設定されずに画面が消えます。

F

◆専用プリンタP-330でのダイレクトプリントの 際には、プリンタで日付プリントの設定を行っ てください。カメラでの日付プリントの設定は ダイレクトプリントに反映されません。

## ● 日時の設定

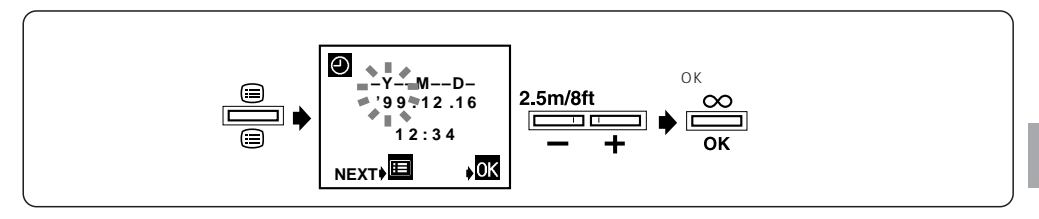

- モニタ画面を表示させた状態でメニューボタンを押していくと、上の図のような日時設定画面が表示されます。
   + / ボタンを押し、年(Y)月(M)日(D)の表示順を選
- 択してOKボタンを押します。
- 3 + / ボタンを押して年から順に点滅する数字を設定し、OKボタンを押して行きます。最後に分まで設定し、OKボタンを押すと日時が設定され再生モードに戻ります。
- ○途中でメニューボタンを押すと、日時の設定はされず にカードの初期化画面になります。
- ○途中で液晶モニタON/OFFボタンを押すと、設定されずに画面が消えます。

F

- ◆電池を抜いた状態で約1時間放置すると設定した 日付は解除されます(当社試験条件による)。この 場合は再度設定を行ってください。
- ◆大切な撮影の前には、日付・時刻を確認される ことをおすすめします。

## 🗊 カードの初期化

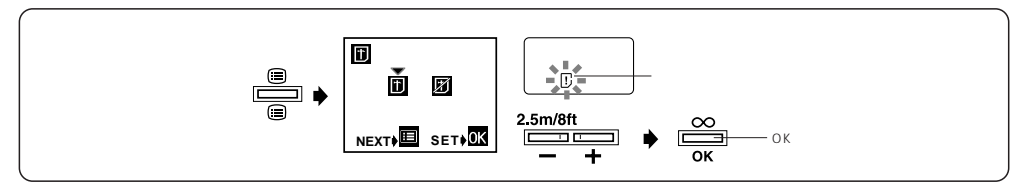

初期化とは

カード内のデータを使用機器で書き込みできるフォーマットに変えることです。

○ オリンパスのカードは初期化済みです。

オリンパス製カードのご使用をおすすめします。

初期化のしかた

- モニタ画面を表示させた状態でメニューボタンを押していくと、上の図のようなカード初期化画面が表示されます。
- 初期化が必要なカードを入れた場合は、コントロールパネルにカード警告マークが点灯し、自動的に初期化モードに入ります。
- 2 ボタンを押してカード初期化 Dを選択します。

- OKボタンを押すと初期化が始まります。(カード警告マークが点滅します。)液晶モニタON / OFFボタンを押すとキャンセルされます。
- 【 初期化が終了するとカード警告マークが消灯し、プ ルーバック(青画面)になります。

F

- ◆初期化すると既存のデータ(カメラでプロテクトをかけた画像も)は消去されます。使用済みカードを初期化する時には、大切なデータを消さない様にご確認ください。
- ◆オリンパス製以外のカード及びパソコンで初期化あるい は使用したカードは、書き込み時間が長くなることがあ ります。このようなときはカメラで再度初期化を行うこ とをおすすめします。
- ◆カードにライトプロテクトシールが貼ってある場合は、 初期化を受け付けません。

## ■インデックスディスプレイの設定

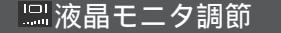

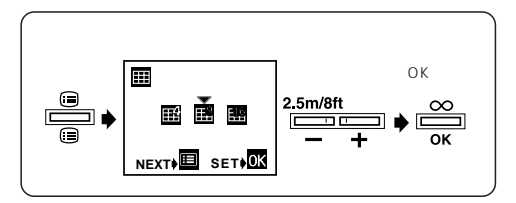

インデックスディスプレイモードでの表示コマ数を設定 します。

- モニタ画面を表示させた状態でメニューボタンを押していくと、上の図のようなインデックスディスプレイ設定画面が表示されます。
- 2 + / ボタンを押して4分割
  3 部のどれかを選択し、OKボタンを押すと設定され再生モードに戻ります。

◆16分割インデックスディスプレイ時には、コマ No.は表示されません。

M3

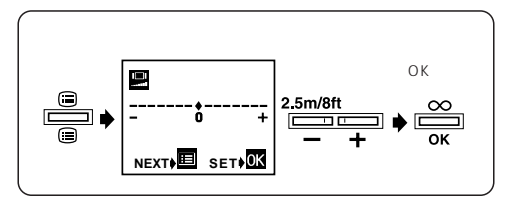

液晶モニタの明るさを調節できます。

- モニタ画面を表示させた状態でメニューボタンを押していくと、上の図のような液晶モニタ調節画面が表示されます。
- 2 + / ボタンを押して明るさを選択し、OKボタンを 押すと設定され再生モードに戻ります。

○+で明るく、 - で暗くなります。

# 印刷してみましょう

## カメラからの印刷 (専用プリンタ P-300 / P-150)

専用プリンタP-300/P-150と接続すれば、撮影した画像を直接プリントすることが可能です。 接続の前に、プリンタとカメラの雷源がOFFで、カメラのレンズバリアが閉じていることを確認してください。

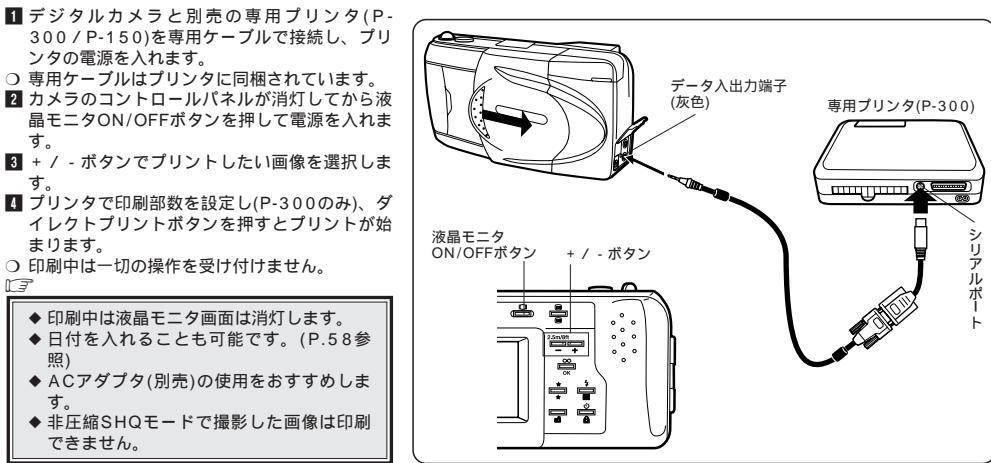

62

MP

# インデックスプリント

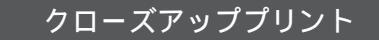

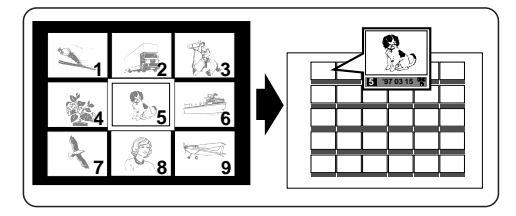

専用プリンタP-300 / P-150と接続して30 コマのインデックスプリントが作れます。

- 1インデックスディスプレイ画面を表示させます。 (P.49参照)
- 2 表示画面のワクで囲まれたコマから数えて30コマが 1シートに印刷されます。
- 3 プリンタで印刷部数を設定し(P-300のみ)、ダイレクトプリントボタンを押すとプリントが始まります。
   印刷後、画面上のワクは30コマ先に移動します。
   プリンタとの接続方法はP.62をご覧ください。
   日付は常に印刷されます。

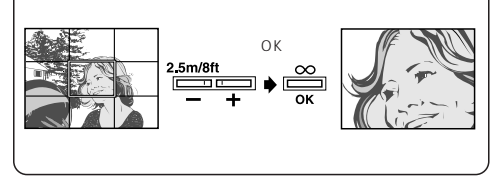

専用プリンタP-300 / P-150と接続してクロ ーズアッププリントが作れます。

1 クローズアップ再生します。(P.50参照)

L F

2 プリンタで印刷部数を設定し(P-300のみ)、ダイレクトプリントボタンを押すとプリントが始まります。
 ○ プリンタとの接続方法はP.62をご覧ください。

◆ 精細なクローズアッププリントを行うためには、高画 質モード(SHQまたはHQ)での撮影をおすすめしま す。

# □予約プリント / 全コマプリント

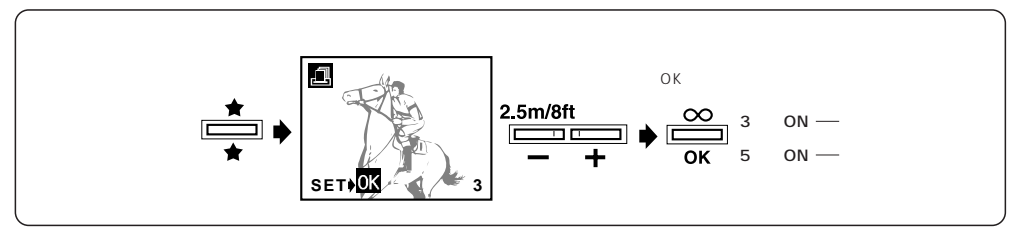

予め選択した画像をプリントします(P-300接 続時に使えます)。

- P-300プリンタと接続し、電源を入れ、モニタ画面 を表示させた状態でファンクションボタンを押して 予約プリントを選択します。
- 2 + / ボタンでコマを送り、OKボタンで印刷したい 画像を選択していきます。
- OKボタンを3秒間押し続けると「ピッ」という音がして全コマプリントになります。そのまま更に2秒間 押し続けるとまた「ピッ」という音がして全コマキャンセルになります。

3プリンタで印刷部数を設定し、ダイレクトプリントボタンを押すとプリントが始まります。

○ プリンタとの接続方法はP.62をご覧ください。

L7 ◆印刷実行後も選択データは記憶されています。 ◆ファンクションボタンを押して予約プリントモ ードを解除したり、モニタON/OFFボタンを押 して電源を切ると選択データは消去されます。 ◆ACアダプタ(別売)の使用をおすすめします。

# 🜃 4分割マルチプリント

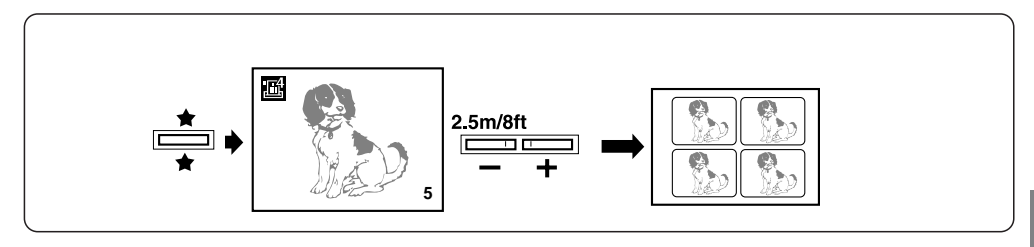

専用プリンタP-300 / P-150と接続して4分 割プリントが作れます。

ペーパーは、プリンタにより下記のものをご使用くださ い。

P-300.....P-60NS4 (4分割シールペーパー) P-150.....P-50P (スタンダードペーパー\*)

\*お好みの大きさに切ってお使いください。

- 1 再生モードでファンクションボタンを押して、4分割 マルチプリントを選択します。
- 2 + / ボタンで4分割プリントしたい画像を選択しま す。
- 3 プリンタで印刷部数を設定し(P-300のみ)、ダイレ クトプリントボタンを押すと4分割プリントが始まり ます。
- プリンタとの接続方法はP.62をご覧ください。

II

◆このモードでは、日付プリントが設定されていても日付はプリントされません。

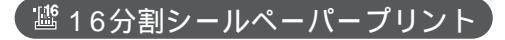

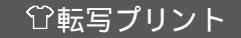

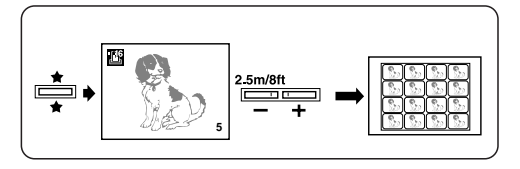

専用プリンタP-300 / P-150と接続して人気 の16分割プリントが楽しめます。

- 再生モードでファンクションボタンを押して、16分割 シールペーパープリントを選択します。
- 2 + / ボタンで16分割プリントしたい画像を選択します。
- 3 プリンタで印刷部数を設定し(P-300のみ)、ダイレクト プリントボタンを押すと16分割プリントが始まります。
- 〇ペーパーはP-300ではP-60NS16を、P-150ではP-50S16をお使いください。
- プリンタとの接続方法はP.62をご覧ください。

◆ このモードでは、日付プリントが設定されていても日付はプリントされません。

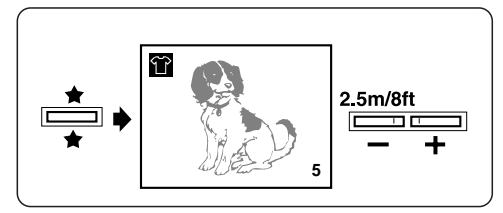

専用プリンタP-300 / P-150と接続して左右 が逆の転写プリントがつくれます。

Tシャツプリント等に活用できます。

- 再生モードでファンクションボタンを押して転写プリントを選択します。
- 2 + / ボタンで転写プリントしたい画像を選択します。
- 3 プリンタで印刷部数を設定し(P-300のみ)、ダイレ クトプリントボタンを押すとプリントが始まります。
- プリンタとの接続方法はP.62をご覧ください。
- ○Tシャツプリント作成には別売の布転写シートをお使 いください。

66

L3

# スマートメディアからの印刷 (専用プリンタ P-330)

#### 専用プリンタP-330に撮影済みのカードを直接差し込んで、ダイレクトプリントが可能です。

- ◆ デジタルカメラのデータ入出力端子にP-330を接続して印刷することはできません。
- ◆デジタルカメラのビデオ出力端子にP-330を接続して印刷した場合、プリンタの性能を充分に発揮することができません。

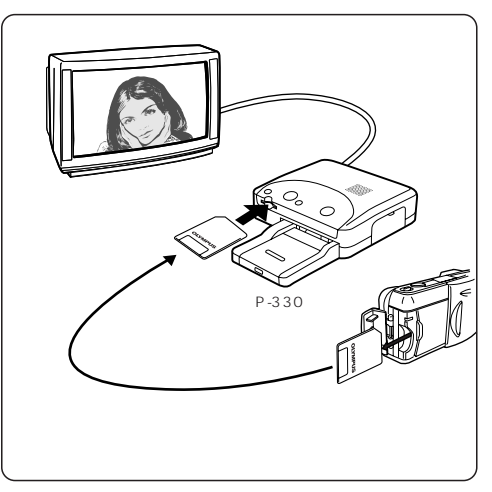

## ◎ カード予約

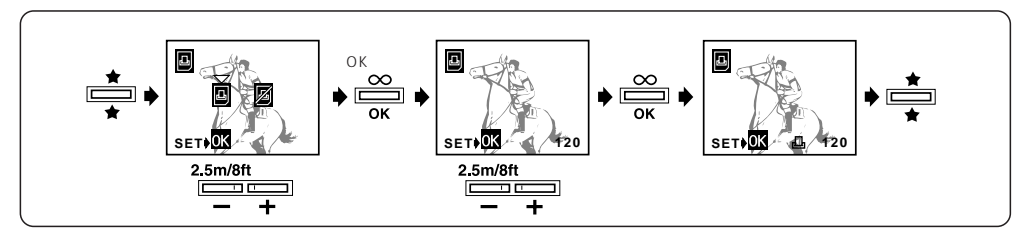

ダイレクトプリントしたい画像を予め選択で きます(P-330で印刷できます)。

- 1モニタ画面を表示させた状態でファンクションボタンを押していくと、上の図のようなカード予約画面になります。
- 2 + / ボタンを押してカード予約 図を選択し、OK ボタンを押します。
- 3 + / ボタンでコマを送り、OKボタンで印刷したい 画像を選択していきます。

▲ プリンタにカードを差し込みます。(P.67参照)

5プリンタの入力切換ボタンを押してカメラ予約を選択し、プリントします。

F

- ◆印刷実行後も選択データはカード内に記憶されています。新たに画像を選択する場合には、予約前にかならずカード予約解除を行ってください。
   ◆カード予約解除を行うと選択データはすべて消
- ◆カード予約解除を行うと選択データはすべて消去されます。

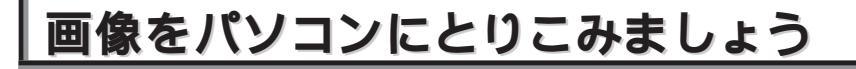

#### パソコンの使用環境

NF

#### パソコン接続キットC-6KP使用の場合(以下の条件で使用可能です。)

#### O DOS/V機(IBM PC/AT互換機)

| CPU     | :  | Windows 98:486DX、66MHz 以上<br>Windows 95/NT 4.0:<br>4865X 以降、33MHz 以上<br>(Paptium 以上 推測) |
|---------|----|-----------------------------------------------------------------------------------------|
|         |    |                                                                                         |
| システム    | :  | Windows 98/95/NT 4.0                                                                    |
| ハードディスク | の空 | き容量 : 20MB 以上                                                                           |
| RAM     | :  | Windows 98/95 — 16MB 以上                                                                 |
|         |    | Windows NT 4.0 — 24MB 以上                                                                |
| コネクタ    | :  | 標準RS-232Cインターフェイス                                                                       |
|         |    | D-SUB 9ピンコネクタ                                                                           |
| モニタ     | :  | 256色以上640×480ドット以上                                                                      |
|         |    | 推奨32000色以上                                                                              |

| O NEC PC | 982 | 1及びPC-98-NXシリーズ          |
|----------|-----|--------------------------|
| システム     | :   | Windows 98/95/NT 4.0     |
| ハードディス   | クのミ | 2き容量 : 20MB 以上           |
| RAM      | :   | Windows 98/95 — 16MB 以上  |
|          |     | Windows NT 4.0 — 24MB 以上 |
| コネクタ     | :   | 標準RS-232Cインターフェイス        |
|          |     | (19200 bps以上の通信速度が必要)    |
|          |     | D-SUB-25ピンコネクタ           |
| モニタ      | :   | 256色以上640×480ドット以上       |
|          |     | 推奨32000色以上               |

#### O Apple Macintosh

| CPU    | :   | 68040以降                   |
|--------|-----|---------------------------|
| システム   | :   | 漢字Talk7.5 以上、Mac OS7.6 以上 |
| ハードディス | りの当 | ≥き容量 : 20MB 以上            |
| RAM    | :   | 24MB 以上                   |
| コネクタ   | :   | シリアルポート                   |
|        |     | ミニDin 8ピンコネクタ             |
| モニタ    | :   | 256色以上 640×480ドット以上       |
|        |     | 推奨32000色以上                |
|        |     |                           |

◆詳しくはCAMEDIA Masterのオンラインマニュアル をご参照ください。

iMacでは使用できません。

#### CAMEDIA Masterの主な機能

別売のパソコン接続キットC-6KPに同梱されているCAMEDIA Masterをパソコンにインストールすると、撮影した画像を シリアルケーブルを介してパソコンにダウンロードし、表示・加工・保存・その他いろいろな機能を楽しめます。

上記ソフトウェアには主に下記の6つの機能があります。インストール方法や操作手順については、ソフトウェアのオ ンラインマニュアルをご参照ください。

#### ■ カメラとの通信

RS-232Cを介し、カメラ内画像ファイルのダウンロード を行います。また、カメラの各種設定(プロテクト設定・ 解除、データ消去、日付時刻の設定、その他設定変更等) もサポートしています。

#### ■画像ビューワー

カメラからダウンロードした画像、ディスク上の画像フ ァイルのインデックス表示、単画面表示を行います。ま た、エクスプローラ風のフォルダ階層表示とドラッグ& ドロップによる操作で画像の管理が簡単に行えます。更 にスライドショー(自動再生)もできます。

#### ■ 一括処理

インデックスウィンドウから画像の回転、フォーマット 変換、リネーム等の一括処理が可能です。

#### ■ 加工

回転(右90度、左90度、180度、任意角度)、色数変 更、リサイズ、テキスト挿入、各種フィルター処理(明 るさ、コントラスト、カラーバランス、シャープネス等) が可能です。

#### ■ カメラ連携機能

- 「パノラマ合成」 標準カードのパノラマモードで撮 影した画像を使用して、パノラマ 合成画像が作成できます。
- 「テンプレート合成」 別売のテンプレートカードに、カメ ラで合成可能なオリジナルテンプレ ート画像をアップロードできます。

#### ■印刷

単画像印刷の他、単画像日付入り印刷、インデックス印 刷、レイアウト印刷(3、4、6ショットを自動レイアウ ト)を行います。

## パソコンとの接続のしかた

ご使用のパソコン機種によって、接続方法が異なります。

○ DOS/V機(IBM PC/AT互換機) パソコン側の" COM1、COM2 "等と書かれたシリアルポ ートに、DOS / V用パソコン接続ケーブルをそのまま接 続します。

O NEC PC-9821

パソコン側の"RS-232C"と書かれたシリアルポートに98 用変換コネクタを接続し、さらにDOS/V用パソコン接続 ケーブルを接続します。(PC-98ノートパソコンには別のコ ネクタPC-9821N-K04が必要です。)

**O Apple Macintosh** 

パソコン側のプリンタポートもしくはモデムポートにMAC 用変換コネクタを接続し、さらにDOS/V用パソコン接 続ケーブルを接続します。

F

| ◆上記ケーブルもしくは: | コネクタはパソコン接続  |
|--------------|--------------|
| キット(別売)に同梱され | ています。        |
| ◆電池の消費を防ぐため、 | ACアダプタ(別売)の使 |
| 用をおすすめします。   |              |

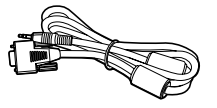

DOS / V用 パソコン接続ケーブル

98用変換コネクタ

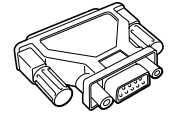

MAC用変換コネクタ

### カメラからパソコンに画像をとりこみます

別売のパソコン接続キットC-6KPに同梱されているCAMEDIA Masterを使用する場合

接続の前に、パソコンとカメラの電源がOFFで、カメラ のレンズバリアが閉じていることを確認してください。

- 1 パソコン接続ケーブルをパソコンのシリアルポートに 接続します。(P.71参照)
- 2 コネクタカバーを開けます。
- 3パソコン接続ケーブルをカメラ側のデータ入出力端子 (灰色)に合わせ、プラグを最後まで押し込みます。

4 パソコンの電源を入れます。

5 レンズバリアを開け電源をONにします。

6 CAMEDIA Masterを起動します。

 決作手順は、CAMEDIA Masterのオンラインマニ ュアルをご参照ください。

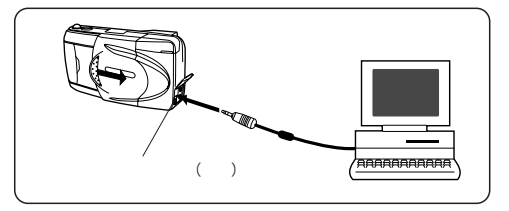

T F

- ◆カメラの電源がONの状態(レンズバリアを開いた状態及び液晶モニタでの再生状態)でパソコンと接続すると、カメラが正しく作動しない場合があります。パソコンと接続する時は、必ずカメラの電源がOFFになっていることを確認してください。
- ◆パソコンに接続したときは、カメラのボタン類 は一切動作しなくなります。
- ◆バリアが閉じている時、通信はできません。
## スマートメディアから直接とりこむ場合

PCカードアダプタ

M3°

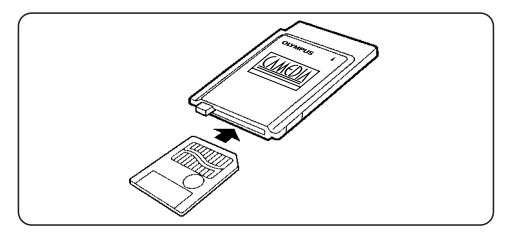

#### フロッピーディスクアダプタFlashPath

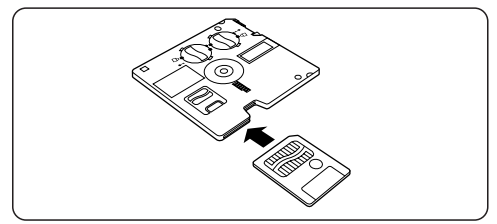

別売のPCカードアダプタ(MA-2)をご使用になると、ス マートメディアからPCカードスロットまたは外付PCカ ードドライプを備えたパソコンに直接画像データをとり こむことが可能です。

別売のフロッピーディスクアダプタFlashPath(MAFP-2) をご使用になると、スマートメディアから3.5インチフ ロッピーディスクドライブを備えたパソコンに直接画像 データをとりこむことが可能です。

73

◆パソコンの動作環境やスマートメディアの記憶容量等により、ご使用になれない場合があります。
 ◆ライトブロテクト(書き込み禁止)シールの貼ってあるカードをパソコンで使用するとエラーが発生しますので、ご使用にならないでください。(詳しくは両アダプタの取扱説明書をお読みください。)
 ◆PCカードアダプタMA-1ならびにフロッピーディスクアダプタMAFP-1/MAFP-1Nもお使いになれます。

## システムチャート

別売の機器とシステムを組むと、様々な用途に使用できます。

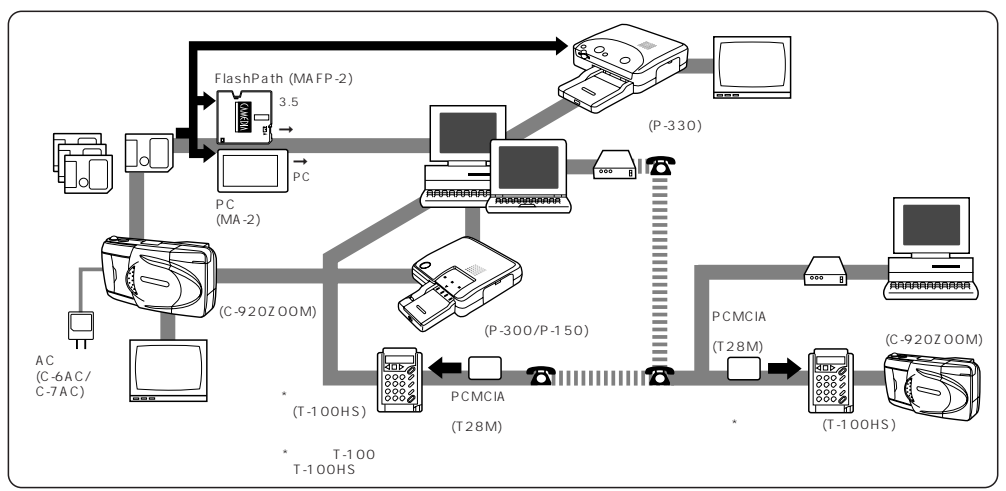

1

#### Q & A

つ電池はどの位もちますか。

A 100コマ以上の撮影が可能です(フラッシュ50%使用 時)。但しこれは一応の目安で、液晶モニタの使用時間、 フラッシュの使用頻度、電池の種類、使用環境温度等によ って大きく変わります。特に液晶モニタを点灯させたまま にすると、電池の消耗が激しいのでこまめに電源を切るよ うにしてください。別売の専用ACアダプタを使用しますと 電池寿命を心配しなくてすみます。なお、本書に記載され ている電池による撮影枚数は、当社試験条件、当社指定の 電池による参考値です。

**〇**<sup>画像データに記録される日付が正しくないのですが。</sup>

A出荷時には日付設定されておりませんので、撮影前に 日付設定をしてください。(P.59)(別売のパソコン接 続キットに同梱されているCAMEDIA Masterを用いるこ とでパソコンからの設定もできます。)

●フィルターやフードは取り付けられますか。

∧ 取り付けられません。

**へ**外付けフラッシュは使用できますか。

**A**使用できません。またスレーブユニットも正常に動作しません。

Qフラッシュを使用し、人物撮影をしたら目が赤く写っ てしまったのですが。

A どのカメラでもフラッシュを用いた人物撮影では目が 赤く写ることがあります。これは網膜がフラッシュの 光を反射するために起こる現象ですが、個人差が大きく、 また周囲の明暗等の撮影条件によっても異なります。一般 的には東洋人は出にくく、西洋人は出やすい傾向にありま す。赤目軽減発光モードを使用することにより、発生頻度 を大幅に軽減します。

カメラの保管はどうすれば良いのですか。

A カメラはホコリ、湿気、塩分を嫌います。よくふいて 乾燥させて、保管してください。海辺で使ったあとは、 真水で浸した布を硬く絞ってふき取ると良いでしょう。防 虫剤の使用は避けてください。長期保管の場合は電池を抜 いてください。

## 修理に出す前にお確かめください

#### 操作上のトラブル

| こんなときには                       | 原因                                                                   | こうしましょう                                                                     | 参 照<br>ページ   |
|-------------------------------|----------------------------------------------------------------------|-----------------------------------------------------------------------------|--------------|
| カメラが動かない。                     | ① OFF状態になっている。                                                       | ● レンズバリアを開けて、電源をONにしてください。                                                  | P.18         |
|                               | ② 電池の向きが正しくない。                                                       | 2 電池を正しく入れ直してください。                                                          | P.16         |
|                               | ③ 電池がない。                                                             | ❸ 新しい電池を入れてください。                                                            | P.16         |
|                               | ④ 寒さで電池の性能が一時的に低下した。                                                 | ❶ 電池をポケット等で温めてから使用してください。                                                   |              |
| シャッターボタン<br>を押しても撮影が<br>できない。 | <ol> <li>フラッシュの充電が完了していない。<br/>または、スマートメディアに書き込み<br/>中である</li> </ol> | <ol> <li>一度シャッターボタンから指を離し、オレンジランプ<br/>または緑ランプの点滅が終わってから撮影してください。</li> </ol> | P.31<br>P.24 |
|                               | <ol> <li>スマートメディアの容量がいっぱいに<br/>なった。</li> </ol>                       |                                                                             | P.53<br>P.56 |
|                               | <ol> <li>スマートメディアが書き込み禁止になっている、またはスマートメディアが入っていない。</li> </ol>        | 新しいスマートメディアを入れてください。                                                        | P.18         |
| フラッシュが発光                      | ① フラッシュが上っていない。                                                      | ● フラッシュを上げてください。                                                            | P.31         |
| しない。                          | ② 明るい被写体である。                                                         | <ul> <li>フラッシュを強制的に発光させたい場合は強制発光モードにしてください。</li> </ul>                      | P.32         |

| こんなときには                | 原因                                                 | こうしましょう                                                            | 参 照<br>ページ   |
|------------------------|----------------------------------------------------|--------------------------------------------------------------------|--------------|
| 液晶モニタ上で再生<br>ができない。    | <ol> <li>レンズバリアが開いたままに<br/>なっている。</li> </ol>       | <ul> <li>レンズバリアを閉じて、液晶モニタON/OFFボタン<br/>を押して、電源を入れてください。</li> </ul> | P.48         |
|                        | <ol> <li>スマートメディアに画像が記録されて<br/>いない。</li> </ol>     | ❷ 撮影可能枚数をチェックしてください。                                               | P.20         |
| 液晶モニタが見にくい。            | ① 液晶モニタの輝度の設定が適切でない。                               | ● 液晶モニタの輝度調節をしてください。                                               | P.61         |
| パソコンとつないだ              | ① ケーブルが正しく接続されていない。                                | ● 正しく接続されていることを確認してください。                                           | P.71         |
| とき、データ転送中<br>にエラーメッセージ | ② カメラの電源がOFFになっている。                                | カメラのバリアを開けて、電源をONにしてください。                                          | P.18         |
| ル:山る。                  | ③ 電池がない。                                           | <ul> <li>新しい電池を入れるか、ACアダプタ(別売)をお使い<br/>ください。</li> </ul>            | P.16<br>P.17 |
|                        | <ol> <li>パソコンのシリアルポートが正しく設<br/>定されていない。</li> </ol> | <ul> <li>パソコンでシリアルポートが正しく設定されている<br/>ことを確認してください。</li> </ul>       |              |

#### 画像の出来が良くない場合

| こんなときには               | 原因                                                          | こうしましょう                                                      | 参照<br>ページ    |
|-----------------------|-------------------------------------------------------------|--------------------------------------------------------------|--------------|
| ピントの合っていな<br>い写真ができた。 | <ol> <li>シャッターボタンを押すときにカメラ<br/>が動いてしまった。(カメラぶれ)</li> </ol>  | <ul> <li>カメラを正しく構え、シャッターボタンを静かに押し<br/>てください。</li> </ul>      | P.21         |
|                       | <ol> <li>ピントを合わせたいものが、オートフ<br/>ォーカスマークからずれてしまった。</li> </ol> | ピントを合わせたいものを画面中央に持ってくるか、<br>フォーカスロック撮影を行ってください。              | P.29         |
|                       | ③ レンズが汚れていた。                                                | ❸ レンズをきれいにしてください。                                            |              |
|                       | ④ 使用しているモードが違っていた。                                          | 0.2~0.8m以内に被写体がある場合はマクロモードを使い、それ以上の場合は通常モードを使ってください。         | P.28<br>P.38 |
|                       | ⑤ セルフタイマー撮影で、カメラの直前<br>に立ってシャッターボタンを押した。                    | <ul> <li>カメラの前に立たず、ファインダーをのぞきながらシャッターボタンを押してください。</li> </ul> |              |
|                       | ⑥ ワンタッチフォーカスで被写体距離を<br>確認せずに撮影してしまった。                       | <ul> <li>ワンタッチフォーカスの合焦距離範囲で撮影してください。</li> </ul>              | P.29         |

| こんなときには              | 原因                                                                     | こうしましょう                                                     | 参照<br>ページ |
|----------------------|------------------------------------------------------------------------|-------------------------------------------------------------|-----------|
| できあがった画像が<br>暗い。     | <ol> <li>フラッシュを指などで覆ってしまった。</li> </ol>                                 | <ul> <li>カメラを正しく構え、フラッシュを覆わないように気を付けてください。</li> </ul>       | P.21      |
|                      | <ol> <li>         ② 撮りたいものがフラッシュ撮影範囲よ<br/>りも遠くにあった         </li> </ol> | フラッシュ撮影可能範囲内で撮影してください。                                      | P.31      |
|                      | <ol> <li>フラッシュモードが発光禁止になって<br/>いた。</li> </ol>                          | <ul> <li>フラッシュのモードを確認してから撮影して<br/>ください。</li> </ul>          | P.32      |
|                      | ④ 逆光状態で小さい被写体を撮影した。                                                    | <ul> <li>フラッシュのモードを強制発光モードにセットして撮影してください。</li> </ul>        | P.32      |
| できあがった画像が<br>明るすぎる。  | <ol> <li>フラッシュモードが強制発光になって<br/>いた。</li> </ol>                          | ④ 強制発光以外のフラッシュモードを選んでください。                                  | P.32      |
|                      | ② 高輝度の被写体に向かって撮影した。                                                    | <ul> <li>露出補正をするか、カメラの向きを変えるなどの工夫をしてください。</li> </ul>        | P.41      |
| 室内で写した写真の<br>色がおかしい。 | ① 照明の色が影響した。                                                           | <ul> <li>フラッシュのモードを強制発光にセットして撮影して<br/>ください。</li> </ul>      | P.32      |
|                      | ② 被写体に白い部分がなかった。                                                       | 画角に白い被写体を入れて撮影するか、照明に合わせ<br>てホワイトバランスを設定してください。             | P.44      |
|                      | ③ ホワイトバランスの設定を間違えた。                                                    | ❸ 照明に合わせてホワイトバランスを設定してください。                                 | P.44      |
| 画像の一部が欠けて<br>しまった。   | <ol> <li>レンズに指やストラップがかかってしまった。</li> </ol>                              | <ul> <li>カメラを正しく構え、レンズに指やストラップをかけないように気を付けてください。</li> </ul> | P.21      |
|                      | ② 撮影距離が近かった。                                                           | ② 液晶モニタを使ってください。                                            | P.26      |

### アフターサービスについて

- 保証書はお買い上げの販売店からお渡しいたしますので 「販売店名・お買い上げ日」等の記入されたものをお受 け取りください。もし記入もれがあった場合は、ただち にお買い上げの販売店へお申し出ください。また保証内 容をよくお読みの上大切に保管してください。
- 本製品のアフターサービスに関するお問い合わせや、万 一故障の場合はお買い上げの販売店、または裏表紙の当 社サービスステーションにご相談ください。使用説明書 等にしたがったお取扱いにより、本製品が万一故障した 場合は、お買い上げ日より満一ヶ年間「保証書」記載内 容に基づいて無料修理いたします。
- 保証期間経過後の修理等については原則として有料となります。また運賃諸掛かりはお客様においてご負担願います。
- 当カメラの補修用性能部品は、製造打ち切り後8年間を 目安に当社では保有しております。したがって本期間中 は原則として修理をお受けいたします。なお、期間後で あっても修理可能な場合もありますので、お買い上げの 販売店また、お近くの当社サービスステーションにお問 い合わせください。
- ■本製品の保証、修理、サービスは日本国内でのみ有効です。
- ■本製品の故障に起因する付随的損害(撮影に要した諸費用、および撮影により得られる利益の喪失等)については補償しかねます。

#### 液晶画面とバックライトについて

- ■本製品の液晶モニタに使用されている液晶画面のパッ クライト及びコントロールパネルには寿命がありま す。画面が暗くなったり、ちらつき始めたら、当社サ ービスステーションにお問い合わせください。(保証 期間外の修理は有料となります。)
- 一般に低温になるにしたがってバックライトは点灯に 時間がかかったり、一時的に変色したりする場合があ ります。寒冷地で使用するときは、保温しながら使用 してください。低温のために性能の低下したバックラ イトは、常温に戻ると回復します。
- 一部に常時点灯あるいは常時点灯しない画素が存在す ることがあります。また、特性上明るさにむらが生じ ることがありますが、故障ではありません。

#### 画像ファイルの互換性について

C-920ZOOMで撮影した画像を他のオリンパスデジタルカメラで再生・印刷する場合及び他のオリンパスデジタル カメラで撮影した画像をC-920ZOOMで再生・印刷する場合は、以下のような制限がありますのでご注意ください。

#### C-920ZOOMで撮影

| 再生・印刷      | 液晶モニタ<br>再生 | ダイレクトプリント<br>(P-300/P-150接続時) |
|------------|-------------|-------------------------------|
| C-21       | 0           | 0                             |
| C-2500L    | 0           | 0                             |
| C-2000ZOOM | 0           | 0                             |
| C-900ZOOM  | ×           | ×                             |
| C-830L     | ×           | Х                             |
| C-840L     | ×           | ×                             |
| C-820L     | ×           | Х                             |
| C-420L     | ×           | ×                             |
| C-1400XL   | ×           | Х                             |
| C-1400L    | ×           | Х                             |
| C-1000L    | ×           | ×                             |

C-920ZOOMで再生・印刷

| 撮影         | 液晶モニタ<br>再生 | ダイレクトプリント<br>(P-300/P-150接続時) |
|------------|-------------|-------------------------------|
| C-21       | ○注3         | ○ (SQモードのみ)                   |
| C-2500L    | ○注3         | ○ (SQモードのみ)                   |
| C-2000ZOOM | ○注3         | ○ (SQモードのみ)                   |
| C-900ZOOM  | 0           | 0                             |
| C-830L     | 0           | 0                             |
| C-840L     | 0           | 0                             |
| C-820L     | 0           | 0                             |
| C-420L     | ◯注1         | ○注2                           |
| C-1400XL   | ○注1         | ○注2                           |
| C-1400L    | 0           | 0                             |
| C-1000L    | 0           | 0                             |

注1 : 画面の上下に表示されない部分があります。

注2 : 画面の上下に印刷されない部分があります。また、HQ/SHQモードで撮影した画像はパソコンから印刷したほうがよりきれいなプリント が得られます。

注3 : SQモードで撮影した画像のみ再生できます。また、クローズアップ再生はできません。

# 主な仕様

| 形式       | :デジタルカメラ(記録・再生型)                                                    | 測光方式          | :撮像素子によるデジタルESP測光方式、                                          |
|----------|---------------------------------------------------------------------|---------------|---------------------------------------------------------------|
| 記録方式     | :デジタル記録(JPEG準拠)                                                     |               | スボット測光                                                        |
| 記録媒体     | : 3V (3.3V) スマートメディア<br>2MB、4MB、8MB、16MB、32MB、<br>64MB              | 露出制御方式<br>絞り* | : プログラム自動露出<br>: W : F2.8、F8<br>: T : F4.4、F12.6              |
| 記録コマ数    | :約2枚(非圧縮SHQモード/8MBカード)<br>約18枚(SHQモード/8MBカード)<br>約36枚(HQモード/8MBカード) | シャッター*        | : 1/2~1/1000秒<br>(メカニカルシャッター併用)<br>*マニュアル設定はできません。            |
|          | 約122枚(SQモード/8MBカード)                                                 | 撮影範囲          | :0.8m~ (通常モード)                                                |
| 消去       | : 1コマ消去、全コマ消去                                                       |               | 0.2m~0.8m(マクロモード)                                             |
| 撮像素子     | : 1/2.7インチCCD固体撮像素子<br>: 131万画素(総画素数)                               | ファインダー        | : 光学実像式ファインダー(オートフォー<br>カスマーク/逆光自動補正マーク)、                     |
| 記録画素数    | : 1280 X 960 ピクセル                                                   | 法日テーク         |                                                               |
|          | (非圧縮SHQ・SHQ・HQモード)<br>: 640 X 480 ピクセル                              | 液晶モニタ         | :1.81 ジナTFTカラー液晶<br>(低温ポリシリコン)                                |
|          | (SQモード)                                                             | モニタ画素数        | :約114,000画素                                                   |
| ホワイトバランス | : フルオートTTL、<br>プリセット(昼光、曇天、白熱球、蛍光<br>灯)                             | オンスクリーン表示     | :日付時刻、コマナンバー、プロテクト、<br>画質モード、消去方法の指示、電池残<br>量表示、メニュー設定、ファイルネー |
| レンズ      | :オリンパスレンズ 5.4~16.2mm、<br>F2.8~4.4、6群8枚(35mmフィルム換<br>算35~105mm相当)    |               | ム表示、他                                                         |

| フラッシュ充電時間: 約<br>フラッシュ撮影範囲: V<br>: T | 約6秒以下(常温時、新品電池使用)<br>N : 約0.2m~4m<br>「 : 約0.2m~2.6m                                 | ダイレクトプリント<br>(専用プリンタでダイ | レクトプリント可能)<br>:1枚プリント、30コマインデックスプ                                        |
|-------------------------------------|-------------------------------------------------------------------------------------|-------------------------|--------------------------------------------------------------------------|
| フラッシュモード :ス<br>自<br>強               | オート発光(低輝度時自動発光、逆光時<br>自動発光)、赤目軽減発光、発光禁止、<br><sup>歯制発光、スローシンクロ</sup>                 |                         | リント、予約プリント、4分割プリント、<br>16分割シールペーパープリント、クロ<br>ーズアッププリント、転写プリント、           |
| コントロールパネル : 画<br>こ<br>間<br>#        | 画質モード、撮影可能枚数、カード警告、<br>フラッシュモード、セルフタイマ−、<br>電池残量、連写、マクロモード、カード<br>巻能 電出袖正 スポットマーク ブ | カード機能(機能付ス              | ロN人ノリント、カートナ約<br>、マートメディア使用時)<br>: パノラマ合成、テンプレート合成、<br>カレンダー合成、手書きタイトル合成 |
| 1<br>-                              | リセットホワイトバランス、メモリゲ<br>ージ、ISO、スローシンクロ                                                 | 使用環境<br>温度              | : 0 ~ 4 0 (動作時) /                                                        |
| オートフォーカス :T                         | 「TL方式AF<br>コントラスト検出方式 /<br>また調節範囲・0.2 m                                             | 湿度                      | - 20~60 (保存時)<br>: 30~90%(動作時) /<br>10~90%(保存時)                          |
| セルフタイマー : ℓ<br>外部コネクタ : □           | 东京副副範囲:0.2117年<br>乍動時間約12秒<br>OC入力端子、                                               | 電源                      | : 単3アルカリ電池、ニッケル水素電池、<br>リチウム電池、またはニッカド電池4本。<br>単3マンガン電池は使用できません。         |
| <del>j</del><br>L                   | データ入出力端子 (RS-232C)、<br>ビデオ出力端子 (NTSC方式)                                             | 大きさ                     | :幅127mm×<br>高さ66.5mm×                                                    |
| 日付・時刻:画                             | 画像データに同時記録                                                                          |                         | 厚さ53mm(突起部含まず)                                                           |
| ロ動カレンダー機能:2<br>カレンダー用電源 :2          | 2030年まで日動形丘<br>本体電源と共用(内蔵キャパシタによる<br>バックアップ付)                                       | 質量                      | : 270g(電池 / カード別)                                                        |
|                                     |                                                                                     | 外観・什様は改善の1              | ため予告なく変更することがありますの                                                       |

外観・仕様は改善のため予告なく変更することがありますの で、あらかじめご了承ください。

# OLYMPUS

#### オリンパス光学工業株式会社

〒163-8610 東京都新宿区西新宿1の22の2 新宿サンエービル

アクセスポイント(製品に関するお問い合わせ)

| 札  | 幌011-231-2338      | 大 | 阪06-6252-0506 |
|----|--------------------|---|---------------|
| 仙  | 台022-218-8437      | 広 | 島             |
| 東  | 京(八王子)0426-42-7499 | 福 | 岡092-724-8215 |
| 名言 | 占屋052-201-9585     |   |               |

上記のアクセスポイントまで電話をかけていただければ、オリンパスカスタマーサポートセンターに転送されます。アクセスポイ ントまでの電話料金はお客様のご負担となりますので、ご了承ください。

営業時間 10:00~17:00(土・日曜、祝日及び弊社定休日を除く)

オリンパスホームページ http://www.olympus.co.jpでデジタルカメラ及び関連製品の技術提供をしております。

国内サービスステーション(修理受付窓口)

土・日曜、祝日および年末年始は原則として休みます。オリンパスプラザ内の東京サービスステーションは土曜も営業しております。

| 東  | 京  | 〒101-0052      | 千代田区神田小川町1の3の1 小川町三井ビル(オリンパスプラザ内) | Tel.03(3292)1931 |
|----|----|----------------|-----------------------------------|------------------|
| 札  | 幌  | $\mp 060-0034$ | 札幌市中央区北4条東1丁目2の3 札幌フコク生命ビル        | Tel.011(231)2320 |
| 仙  | 台  | 〒981-3133      | 仙台市泉区中央1丁目13-4 泉エクセルビル            | Tel.022(218)8421 |
| 新  | 澙  | 〒950-0087      | 新潟市東大通り2の4の10 日本生命新潟ビル            | Tel.025(245)7337 |
| 松  | 本  | 〒390-0815      | 松本市深志1の2の11 松本昭和ビル                | Tel.0263(36)5331 |
| 名古 | 屋  | ₹460-0003      | 名古屋市中区錦2の19の25 日本生命広小路ビル          | Tel.052(201)9571 |
| 金  | 沢  | 〒920-0961      | 金沢市香林坊1の2の24 千代田生命金沢ビル            | Tel.076(262)8257 |
| 大  | 阪  | 〒542-0081      | 大阪市中央区南船場2の12の26 オリンパス大阪センター      | Tel.06(6252)6991 |
| 高  | 松  | 〒760-0007      | 高松市中央町11の11 高松大林ビル                | Tel.087(834)6166 |
| 広  | 島  | 〒730-0013      | 広島市中区八丁堀16の11 日本生命広島第2ビル          | Tel.082(228)3821 |
| 福  | 岡  | 〒810-0001      | 福岡市中央区天神1の14の1 日本生命福岡ビル           | Tel.092(761)4466 |
| 鹿り | 記島 | 〒892-0846      | 鹿児島市加治屋町12の7 日本生命加治屋町ビル           | Tel.099(225)1105 |
| 沖  | 縄  | 〒900-0015      | 那覇市久茂地3の1の1 日本生命那覇ビル              | Tel.098(864)5396 |